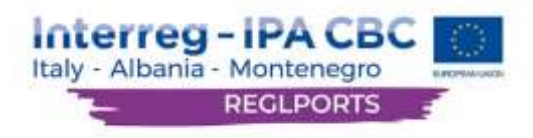

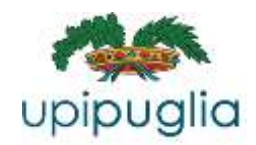

# Manuale dell'applicazione e-learning

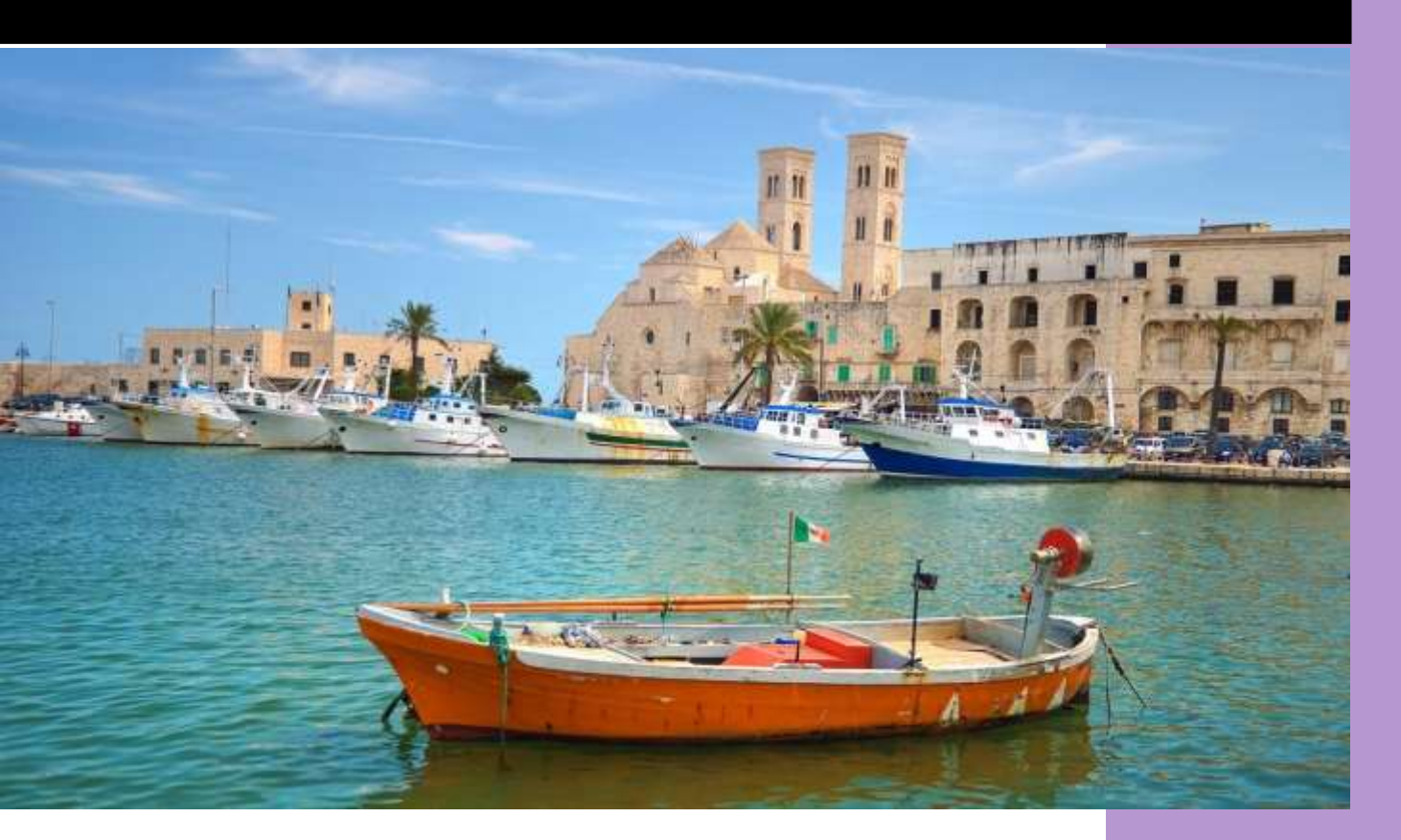

Manuale dell'applicazione e-learning

## Contents

| 1. MANUALE UTENTE PER AMMINISTRATORI                          | 4       |
|---------------------------------------------------------------|---------|
| 1.1 Caricamento di materiale didattico sulla piattaforma e-le | earning |
| 4                                                             |         |
| 1.2 Creazione di lezione                                      | 7       |
| 1.3 Compiti                                                   | 9       |
| 1.4 Modificazione corso                                       | 10      |
| 1.4.1 Sezioni                                                 | 10      |
| 1.4.2 Partecipanti                                            | 11      |
| 1.4.3 Badge                                                   | 11      |
| 1.4.4 Competenze                                              | 12      |
| 1.4.5 Punteggi                                                | 13      |
| 1.4.6 Aggiungere attività                                     | 13      |
| 1.5 Modifica home page                                        | 15      |
| 1.6 Modifica dashboard                                        | 17      |
| 1.7 Modifica un tema                                          | 18      |
| 1.8 Installazione del plug-in                                 | 19      |
| 1.9 Backup                                                    | 21      |
| 1.9.1 Creazione di backup                                     | 21      |
| 1.9.2 Ristabilire un backup                                   | 24      |
| 2. Manuale d'uso per insegnanti                               | 26      |
| 2.1 Corsi                                                     | 26      |
| 2.1.1 Sezioni                                                 | 26      |
| 2.1.1.1 Partecipanti                                          | 27      |
| 2.1.1.2 Badges                                                | 28      |
| 2.1.1.3 Competenze                                            | 29      |
| 2.1.2 Aggiungere attività                                     | 30      |
| 3. Manuale utenti                                             | 31      |
| 3.1 Accedi al sito web                                        | 31      |
| 3.2 Reimpostazione della password                             | 33      |
| 3.3 Dashboard                                                 | 33      |
| 3.3.1 Spiegazione dell'interfaccia                            | 33      |

| 3.3.2 Modifica aspetto                                                                                                    | 36                                           |
|----------------------------------------------------------------------------------------------------|----------------------------------------------|
| 3.4 Homepage                                                                                                    | 38                                           |
| 3.4.1 Pagina principale                                                                                                    | 38                                           |
| 3.5 Schede                                                                                                    | 41                                           |
| 3.6 Calendario                                                                                                    | 42                                           |
| 3.6.1 Aggiungi nuovo evento                                                                                                    | 44                                           |
| 3.6.2 Esportazione evento                                                                                                    | 44                                           |
| 3.6.3 Gestisci le iscrizioni                                                                                                    | 46                                           |
| 3.6.4 Legenda degli eventi                                                                                                    | 47                                           |
| 3.7 Corsi                                                                                                    | 49                                           |
| 3.7.1 Sezioni                                                                                                    | 49                                           |
| 3.7.2 Schede                                                                                                    | 50                                           |
| 3.8 Forum                                                                                                    | 51                                           |
| 3.8.1 Creazione del forum                                                                                                    | 51                                           |
| 3.8.2 Aggiungi un nuovo argomento di discussione                                                                                                    | 54                                           |
| 3.8.3 Cerca nei forum                                                                                                    | 55                                           |
| 3.9 Conversazione                                                                                                    | 57                                           |
| 3.9.1 Creare una conversazione                                                                                                    | 57                                           |
| 3.9.2 Partecipa A Una Chat Room                                                                                                    | 59                                           |
| 3.9.3 Modifica le impostazioni della chat                                                                                                    | 60                                           |
| 3.10 File personali                                                                                                    | 62                                           |
| 2.10.1 Massaggio                                                                                                    | 62                                           |
| 5.10.1 Messaggio                                                                                                    |                                              |
| 3.10.2 Aggiungere i file                                                                                                    | 62                                           |
| 3.10.2 Aggiungere i file<br>3.10.3 File recenti                                                                                                    | 62                                           |
| <ul> <li>3.10.1 Messaggio</li> <li>3.10.2 Aggiungere i file</li> <li>3.10.3 File recenti</li> <li>3.10.4 Caricare un file</li> </ul>                                                                                                    | 62<br>63<br>64                               |
| <ul> <li>3.10.1 Messaggio</li> <li>3.10.2 Aggiungere i file</li> <li>3.10.3 File recenti</li> <li>3.10.4 Caricare un file</li> <li>3.10.5 Scaricare (immagini) da URL</li> </ul>                                                                                                    | 62<br>63<br>64<br>65                         |
| <ul> <li>3.10.1 Messaggio</li> <li>3.10.2 Aggiungere i file</li> <li>3.10.3 File recenti</li> <li>3.10.4 Caricare un file</li> <li>3.10.5 Scaricare (immagini) da URL</li> <li>3.10.6 File privati</li> </ul>                                                                                            | 62<br>63<br>64<br>65<br>65                   |
| <ul> <li>3.10.1 Messaggio</li> <li>3.10.2 Aggiungere i file</li> <li>3.10.3 File recenti</li> <li>3.10.4 Caricare un file</li> <li>3.10.5 Scaricare (immagini) da URL</li> <li>3.10.6 File privati</li> <li>3.10.7 Wikimedia</li> </ul>                                                                  | 62<br>63<br>64<br>65<br>65<br>65             |
| <ul> <li>3.10.1 Messaggio</li> <li>3.10.2 Aggiungere i file</li> <li>3.10.3 File recenti</li> <li>3.10.4 Caricare un file</li> <li>3.10.5 Scaricare (immagini) da URL</li> <li>3.10.6 File privati</li> <li>3.10.7 Wikimedia</li> <li>3.10.8 Nuova cartella</li> </ul>                                   | 62<br>63<br>64<br>65<br>65<br>65<br>65       |
| <ul> <li>3.10.1 Messaggio</li> <li>3.10.2 Aggiungere i file</li> <li>3.10.3 File recenti</li> <li>3.10.4 Caricare un file</li> <li>3.10.5 Scaricare (immagini) da URL</li> <li>3.10.6 File privati</li> <li>3.10.7 Wikimedia</li> <li>3.10.8 Nuova cartella</li> <li>3.10.9 Modifica cartella</li> </ul> | 62<br>63<br>64<br>65<br>65<br>65<br>66<br>66 |

## **1. MANUALE UTENTE PER AMMINISTRATORI**

## 1.1 Caricamento di materiale didattico sulla piattaforma elearning

#### Corsi

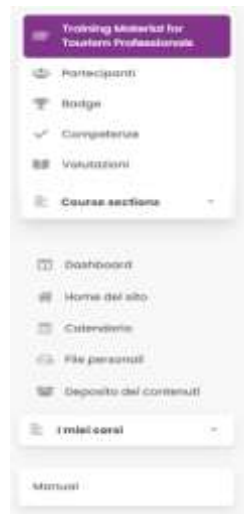

Per aggiungere materiale didattico, è necessario prima selezionare un corso. Dopo aver selezionato un corso, viene visualizzato un elenco di schede. Le schede vengono visualizzate con i loro nomi (es. Partecipanti, Badge). A sinistra l'immagine mostra quanto descritto. Sotto la scheda "Course selections" ci sono le sezioni del corso (es. Generale, Argomenti).

Una volta che l'utente abbia selezionato una sezione, le azioni a destra che l'utente può selezionare sono correlate alla sezione.

### Partecipanti

In questa scheda sono presenti tutti i Partecipanti al corso specifico. Il Docente ha la possibilità di cercare un partecipante, sia con una parola chiave che con un filtro (es. "Ruolo: Studente" o "Nessuna connessione per più di: 1 giorno"). È inoltre possibile filtrare il nome e cognome dell'elenco dei Partecipanti, secondo una lettera dell'alfabeto. I partecipanti sono visualizzati nella parte inferiore della pagina. Inoltre, l'Insegnante ha la possibilità di registrare ed eliminare utenti e supervisori, nonché di modificare i loro ruoli in modo dinamico.

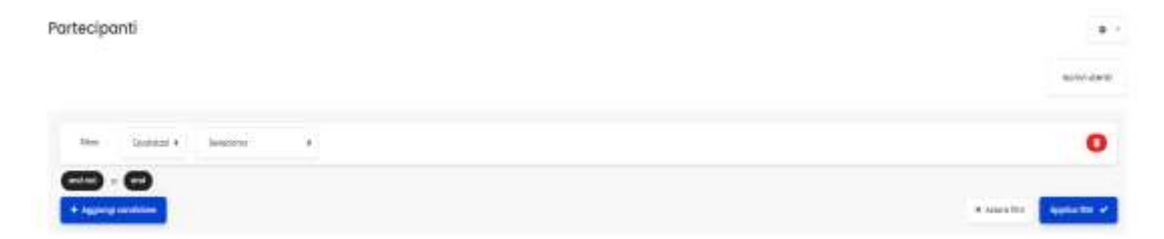

#### Badge

In questa pagina, il Docente ha la possibilità di gestire i badge esistenti, o di aggiungerne nuovi per il modulo specifico.

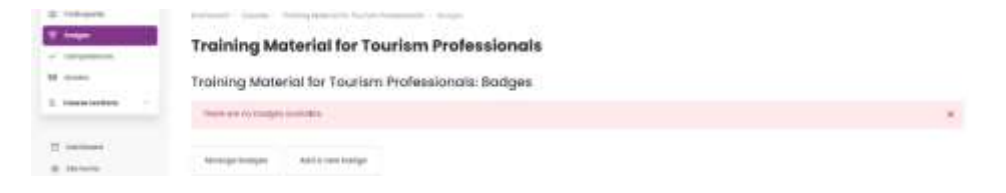

### Competenze

In questa pagina, l'utente ha la possibilità di aggiungere materiale prerequisito dal corso, nonché abilità/conoscenze che verranno acquisite dopo il completamento della didattica del corso specifico, se queste sono state collegate al corso.

| · mean the system                           |  |  |
|---------------------------------------------|--|--|
| Table Constrained Inc. (Science Constraint) |  |  |
| Competenze del corso                        |  |  |
| ASSTATION AND A COMPANY                     |  |  |
|                                             |  |  |
| Gambi come noi è college è à competence     |  |  |
| Berthers polyations is a set                |  |  |

#### Punteggi

In questa pagina, il Docente ha la possibilità di assegnare punteggi agli utenti relativi alle attività del corso come quiz, cruciverba, ecc.

| <ul> <li>Inter</li> <li>Inter</li> <li>Inter</li> </ul> | Training Material for Tourism Professionals: View:<br>Preferences: Grader report                                              | for all your |
|---------------------------------------------------------|----------------------------------------------------------------------------------------------------|--------------|
| È Carrientes 1                                          | Grader report                                                                                                    |              |
| T mener                                                 | tener beinge being satisfe krigert frauet<br>beinder upper Grade tenery dielstweisingent Triesveringent Singer vere Lawraport |              |
| is manufacture<br>W Second                              | All participants: 8/8                                                                                                    |              |
| * *****                                                 | Finitespec                                                                                                    |              |
| Market P                                                |                                                                                                    |              |
|                                                         |                                                                                                    |              |

## Aggiungi attività

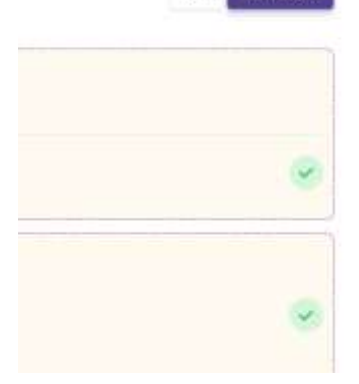

Se l'utente desidera aggiungere un'attività, deve prima fare clic sul pulsante che "Attiva modifica".

Quindi dovrebbero fare clic sul pulsante "Aggiungi attività o risorsa" nel' apposita sezione.

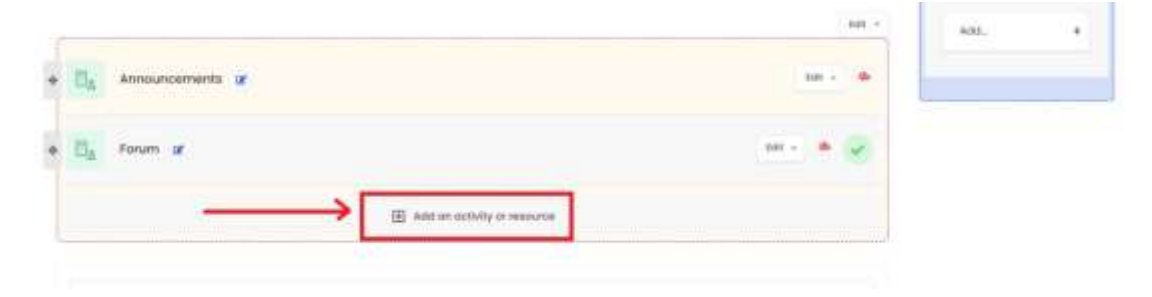

Nel menu che appare, seleziona l'attività che desideri aggiungere.

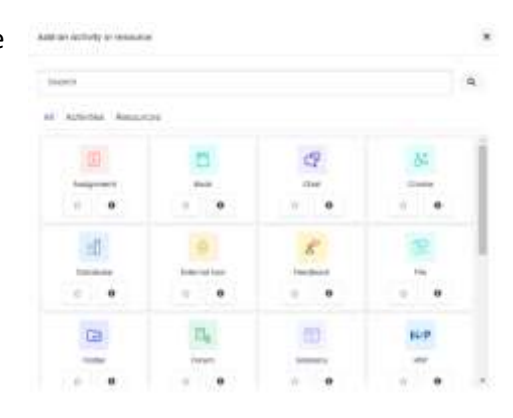

## 1.2 Creazione di lezione

L'amministratore svolge anche le funzioni di "creatore di corsi". Pertanto, per creare un corso, l'amministratore deve prima cliccare su "Gestione sito web".

| sponet-maning     | Interreg - IPA CBC     Interreg- IPA CBC     Interreg- IPA CB | ()<br>() | 0 0 inpress                                                                                                    |     |
|-------------------|----------------------------------------------------------------------------------------------------|----------|----------------------------------------------------------------------------------------------------|-----|
| Tel forme         | Conversion and                                                                                                    |          |                                                                                                    |     |
| 1                 |                                                                                                    |          |                                                                                                    |     |
| Photo Par         | Anisetty accessed courses                                                                                                    |          | Testina                                                                                                    |     |
|                   |                                                                                                    |          |                                                                                                    | . 6 |
| The Laboration of | Course overview                                                                                                    |          | -                                                                                                    |     |
|                   | standard encoder the set and involves we                                                                                                    |          | Velocity The                                                                                                    | 5   |
|                   | The Transporter v                                                                                                    | 8.104.2  | A second parts                                                                                                    |     |
|                   | and the second second se                                                                                                    |          |                                                                                                    |     |
|                   | Family Mr. 1                                                                                                    |          |                                                                                                    |     |
|                   |                                                                                                    |          |                                                                                                    |     |
|                   |                                                                                                    |          |                                                                                                    | _   |
|                   |                                                                                                    |          |                                                                                                    |     |
|                   |                                                                                                    |          | -                                                                                                    | -   |
|                   |                                                                                                    |          | Bandy Street                                                                                                    | -   |
|                   |                                                                                                    |          | Benefit and a second                                                                                                    |     |
|                   |                                                                                                    |          | Balances<br>Index con Data<br>(1 come con Data)                                                                                                    |     |
|                   |                                                                                                    |          | Benediction of the second second seco |     |

Quindi dovrebbero selezionare la scheda "Corsi" e quindi l'opzione "Gestione corsi e categorie".

| REDUPORTS L-Lawrening     | O Interreg-IP       | A CBC                                                                                                    | P & Hermin (1)                                                                                                    |
|---------------------------|---------------------|----------------------------------------------------------------------------------------------------|----------------------------------------------------------------------------------------------------|
| 8 1011/100<br>2 100000    |                     |                                                                                                    |                                                                                                    |
| in teacher<br>Witteacture | REGLPORTS E-Lea     | ning                                                                                                    | Service of the service of the servic |
| B Transmission            | Site administration |                                                                                                    |                                                                                                    |
|                           |                     | anna Q -                                                                                                    |                                                                                                    |
|                           | Countries           | Hender Hande Hert strategieren<br>Bereit Hande Hende<br>Bertist strategieren                                             |                                                                                                    |
|                           |                     | Hand to have a second and<br>formation or assessed<br>(Second and Second Assessment)<br>Second and the second assessment |                                                                                                    |
|                           |                     | Constant Angland<br>Panalagi Inganata<br>Aparata Internet                                                                |                                                                                                    |
|                           | Activity chanse     | And the strength of the second sector of                                                                                 | 0                                                                                                    |

Vano visualizzate le categorie del corso. Selezionandone una, vengono visualizzate le lezioni sul lato destro. Per creare una nuova lezione è sufficiente che l'amministratore clicchi sul pulsante "Crea una nuova lezione" e compila il modulo.

| printere 2 21904000                                         | Interreg - IPA CBC                                                                                                    | · P & special · f                                                           |
|-------------------------------------------------------------|----------------------------------------------------------------------------------------------------|-----------------------------------------------------------------------------|
| E Searchan<br>B Facadorean<br>B Facadorean<br>B Searchannan | REGLPORTS E-Learning<br>Course and category management                                                                                                    | nere factor programmente                                                    |
|                                                             | Course cotagories                                                                                                    | Macdimens                                                                   |
|                                                             | · · ·                                                                                                    | ter (contract) . Nor page 201<br>© Technique ter traces ( and a 1 0 4 1 0 4 |
|                                                             | Institut and institution of the second second secon | Temp Network Parlaments     Automatical States                              |
|                                                             | categories to many a many                                                                                                    |                                                                             |

## 1.3 Compiti

L'amministratore ha la possibilità di assegnare un insegnante ad un corso. Questo viene fatto facendo clic su uno dei corsi.

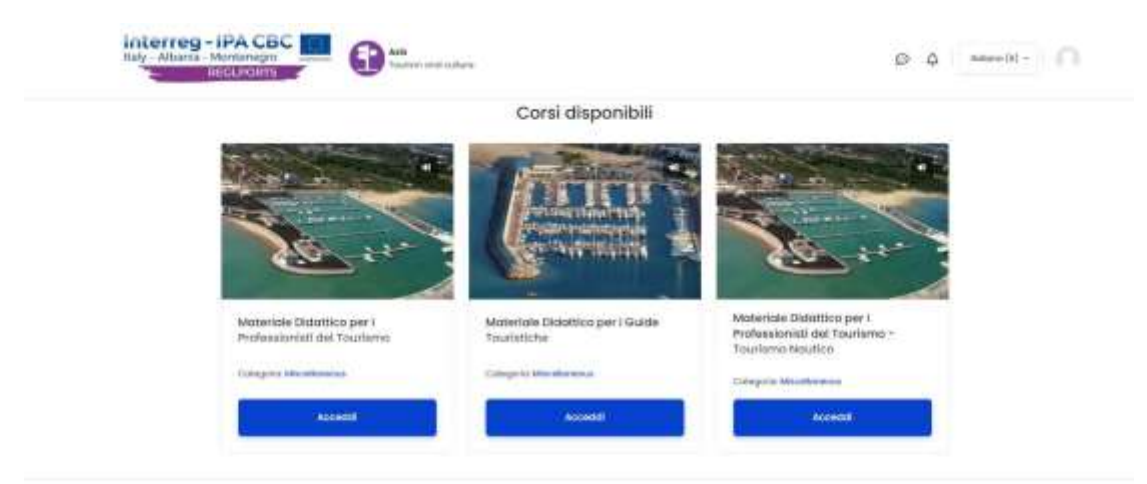

#### Descrizione del Progetto

Il progetto REGEPORTS pone l'accento sulla tiviluppo di un modelto e piano comune per la volorizzazione del luriamo nautico. In particolare, il Progetto favorirà la sviluppo del Turiamo Nautico nel porti di piccole e medie dimensioni dell'area di intervento. Mira inoltre a callegare i porti seluzionati con l'entroterra, attraverso attività turistiche alternative, legate a beni naturali e culturali, attività sportive e ricreative, siti archealogici e monumenti storici, otne che gastronomia, religione e

#### In seguito, selezionando "Partecipanti".

| REGLIGETS 2-Learning                                                                                                    | Interreg - IPA CBC     Interreg - IPA CBC     Interreg - IPA CB         | р ф 📟 на 🖓        |
|----------------------------------------------------------------------------------------------------|----------------------------------------------------------------------------------------------------|-------------------|
| Topper Polycerae                                                                                                    | Materiale Didattico per I Professionisti del Tourismo                                                                                                    |                   |
| M teasant                                                                                                    | Partecipanti                                                                                                    | • -               |
| 11 Subserve<br>21 Subserve<br>21 Subserve<br>22 Subserve<br>23 Subserve<br>24 Subserve<br>25 Subserve<br>26 Subserve<br>26 Subserve<br>27 Subserve<br>28 Subserve<br>28 Su | Now Contract a Subsection a<br>Contract = Contract =<br>Contract = Contract =<br>Contract = Contract = | • source: sources |
| R. coldinal                                                                                                    |                                                                                                    |                   |
|                                                                                                    |                                                                                                    |                   |

Visualizza tutte le persone iscritte al corso. L'icona di modifica deve essere cliccata sui ruoli.

| REDUPORTS E-Lowering | Partecipanti             |                       |          |           |                                 | 1                        |
|----------------------|--------------------------|-----------------------|----------|-----------|---------------------------------|--------------------------|
| International Action |                          |                       |          |           |                                 | -                        |
| il management        |                          |                       |          |           |                                 | including placest        |
| 7                    |                          |                       |          |           |                                 | -                        |
| All instants.        | Here Gamman's Sealant    | 5                     |          |           |                                 | 0                        |
| E - 1000000          |                          |                       |          |           |                                 | · inner hit Statement of |
| 2 means              | - C                      |                       |          |           |                                 |                          |
| C rene de las        | 2012 Test 10 10 10 10 10 |                       |          |           |                                 |                          |
| In respected         | Aome Tum                 |                       |          |           |                                 |                          |
| -                    | A 8 C 0 1 F 0 0 1 J 1 1  |                       | W K # E. |           |                                 |                          |
| 3. presser           |                          |                       |          |           |                                 |                          |
| and a                | Cogname tum              |                       |          |           |                                 |                          |
|                      | A B C D I F G B I J K I  |                       | W 8 7 1  |           |                                 |                          |
|                      | ⊖ tore/Oppore ₽ ⊕        | Address and T         | Ref E    | 10 A 40 2 | Litterap og sammer og kantens 🖓 | interaction and          |
|                      | 0 // wr#                 | Revertiside & Arriade |          | invigrate | transmit                        |                          |

Quindi, premendo la freccia o scrivendo il nome del ruolo, l'utente specifico cambierà il ruolo, in quello che è stato selezionato.

## 1.4 Modificazione corso

### 1.4.1 Sezioni

Nell'elenco delle schede, l'amministratore può trovare le schede con i nomi delle sezioni in cui sono registrati.

| REDLPORTS E-Lauming                                                                                                    | Interreg - IPA CBC     Market Moderage     Graduate Moderage     Graduate Moderage | 8 4 ·····                              |
|----------------------------------------------------------------------------------------------------|----------------------------------------------------------------------------------------------------|----------------------------------------|
| Control Control of Control of Con | Materiale Didattico per I Professionisti del Tourismo                                                                                                    | G + Ministration                       |
|                                                                                                    | de Arneseemaats                                                                                                    |                                        |
| = ++++++<br># +++++++++                                                                                                    | The Ferlary                                                                                                    |                                        |
| <ul> <li>Descent</li> <li>Manufacture</li> <li>Manufacture</li> </ul>                                                                                                    | Crvit                                                                                                    | 8                                      |
| to children the second                                                                                                    | L Sviluppo Storico del Turismo                                                                                                    | (,,,,,,,,,,,,,,,,,,,,,,,,,,,,,,,,,,,,, |
|                                                                                                    | 1 Milderbal development of Exuform     Konstance - Condition (per forcement to long or delite studentik men deve assess hoters (20 (ADV-sent) research))                                                                                                    | 8                                      |
|                                                                                                    | Christopo Morico dal Netorio     Constituci per (Socionani la lingua solla stationa dino essara fattore ()) (ottoreri razzani)                                                                                                    |                                        |
|                                                                                                    | 2. Struttura dell'Industria moderna del                                                                                                    | ****                                   |

Una volta che l'amministratore avrà cliccato sulla scheda del corso che desidera, vengono visualizzate le schede relative al corso come: "Partecipanti", "Badge", "Qualifiche", "Punteggi" e varie cartelle che possono contenere documenti, video, presentazioni, ecc. Questi sono mostrati nell'immagine sottostante dove ciascuna delle schede del corso è spiegata separatamente.

|                                                                                                    | Interreg-IPA CBC     Commentation     Commentation     Commentation     Commentation     Commentation                                                 | 0 |
|----------------------------------------------------------------------------------------------------|----------------------------------------------------------------------------------------------------|---|
| S Telegoli<br>T Brigs<br>V Targania                                                                        | Materiale Didattico per l Professionisti del Tourismo • -                                                                                             |   |
| B contener<br>- Deale sallers -<br>D brindulers                                                            | to among small                                                                                                    |   |
| Contraction and<br>Technical Contraction and<br>Contraction and Contractions<br>Programme and Contractions | E Trout                                                                                                    |   |
| 1) Literer specifice<br>alternative distances                                                              | C Chall                                                                                                    |   |
| nation (delinearly)                                                                                        | 1. Sviluppo Storico del Turismo                                                                                                    |   |
| 11 (united)<br>10 (united)                                                                                 | International developments of Exurtaine     Constitution per Flaccenses: Lo linguo della studiante nun deve assere factores (2) (Attrimenti nascosto) |   |
| 1) Carolina<br>(5) Depresent<br>W Segmental (1996)                                                         | 1. Svifuppe Statica del Turturio<br>mana della Conditioni per l'accesso in llegos della studente deve essene talicno (in) (Attivuenti rescusto).      |   |
| -                                                                                                    | 2. Struttura deil'industria moderna del                                                                                                    |   |

## 1.4.2 Partecipanti

Questa pagina contiene tutti i partecipanti in questo corso. L'amministratore ha la possibilità di cercare un partecipante, sia per parola chiave che per filtro (es. "Ruolo: Studente" o "Nessuna connessione per più di: 1 giorno"). È inoltre possibile filtrare il nome e cognome della lista dei partecipanti secondo una lettera dell'alfabeto. I partecipanti sono visualizzati nella parte inferiore della pagina. Inoltre, l'amministratore ha la possibilità di registrare ed eliminare utenti e gestori, nonché di modificare i loro ruoli in modo dinamico.

| RECUPORTS E-Counting                   | Interreg- IPA CBC                                                 | р о 🚥 ж. ()               |
|----------------------------------------|-------------------------------------------------------------------|---------------------------|
| · · · · · · · · · · · · · · · · · · ·  |                                                                   |                           |
|                                        | Remote - states : here a second because a second second           |                           |
| 7                                      | Materiale Didattico per I Professionisti del Tourismo             |                           |
| a commu                                | Bestalaural                                                       |                           |
| E -                                    | Parwapana                                                         | instance quarter          |
| C. Collinson                           |                                                                   |                           |
| 10 1 1 1 1 1 1 1 1 1 1 1 1 1 1 1 1 1 1 | Pro Damos Income a                                                | 0                         |
| C Canada                               |                                                                   |                           |
| C Organist                             |                                                                   | A summittee Assessment of |
| W. Separate and second second          |                                                                   |                           |
| 2.10000                                | The second second                                                 |                           |
| beat .                                 | Norma Ture                                                        |                           |
|                                        | A & C (1') P (0 (1 ) J (1 ) M (1 ) P (1 (1 ) T (1 ) M (1 ) V (2 ) |                           |
|                                        | Copterna Lat                                                      |                           |
|                                        | A S C B S F S H I J S L N N O F C B S T N N M F Y L               |                           |

## 1.4.3 Badge

In questa pagina l'amministratore ha la possibilità di gestire i badge esistenti o di aggiungerne di nuovi per la specifica sezione.

| REGUPORTS E-Learning                           | Interreg - IPA CBC     Internet and the second second      | p | 0 | Andrease (1) + - |
|------------------------------------------------|----------------------------------------------------------------------------------------------------|---|---|------------------|
| · Andre Presseres                              |                                                                                                    |   |   |                  |
| di Amagini                                     | Seminard - manual - Maring Street States Andreas - State                                                                                                    |   |   |                  |
| T max                                          | Materiale Didattico per I Professionisti del Tourismo                                                                                                    |   |   |                  |
| M Valueta                                      | Materiaie Didattico per I Professionisti del Tourismo: Badge                                                                                                    |   |   |                  |
| 1. Considera                                   | Net composed tange                                                                                                    |   |   |                  |
| E Indexes<br># terminate<br>E consider         | Overfices Integer                                                                                                    |   |   |                  |
| S. Papered<br>W. Spectra consul<br>1. Instance | Graphentineng<br>Gy2080                                                                                                    |   |   |                  |
|                                                | VERSIONER F-Learning Schlassis menus.  Persioner in a second second seco |   |   |                  |
|                                                | Bagling) Anti-preservative devices                                                                                                    |   |   |                  |
|                                                | 8 Myster declarementation.                                                                                                    |   |   |                  |

## 1.4.4 Competenze

In questa pagina l'amministratore ha la possibilità di aggiungere le conoscenze prerequisite per il corso nonché le abilità/conoscenze che verranno acquisite dopo il completamento dell'insegnamento del corso specifico, se relative al corso.

| REGUPORTS E-Learning                                                     | Interreg - IPA CBC                                                                            |
|--------------------------------------------------------------------------|-----------------------------------------------------------------------------------------------|
| · Training Muterial for<br>Training Produced in the                      | BECLIPTIN                                                                                     |
| @ homepath                                                               | haddond - marine - hading klowed in Second Schemenig - Despector                              |
| T hap                                                                    | Corso: Materiale Didattico per I Professionisti del Tourismo                                  |
| B tasaata                                                                | <ul> <li>Marina Mila ippilipie</li> <li>Marin interpations per charmen is athenis.</li> </ul> |
| <ul> <li>Sandheerd</li> <li>Barne dat das</li> <li>Laborezoni</li> </ul> | Competenze del corso                                                                          |
| <ol> <li>Hepercol</li> <li>Separation process</li> </ol>                 | te calificação dels temperar en la texa é d'eliterativamente templient el terministica. 🔷     |
| It interest in the                                                       | Elanetes remoi nor é adhigado a compositivas                                                  |
| Note                                                                     | Userstone compensate e quant                                                                  |
|                                                                          | 6 Inglandsforman<br>Graf III III III III IIII                                                 |

## 1.4.5 Punteggi

In questa pagina l'amministratore ha la possibilità di impostare punti per gli utenti relativi alle attività del corso come quiz, cruciverba ecc.

| REGLPORTS E-Learning                      | Materiale Didattico per I Professionisti del Tourismo:                                                       |                                |
|-------------------------------------------|----------------------------------------------------------------------------------------------------|--------------------------------|
| · Toolog Menufather<br>Tourism Profession | Visualizza: Preferenze: Registro valutatore                                                                  |                                |
| @ heleast                                 | Registro valutatore                                                                                          |                                |
| T map                                     |                                                                                                    |                                |
| v cryma                                   | where where the marketon analysis where there                                                                |                                |
| E Constant                                | Ingenie enkontree Zielen dale vanlagioni tehede obereivi tertede goover verte tehede organis tehede indvakue |                                |
| C mathing                                 | Tutti i partecipanti: 10/10                                                                                  |                                |
| (i) Annual 40 Ma                          | Norme Tue                                                                                                    |                                |
| E 1000000                                 |                                                                                                    |                                |
| C Supervised                              |                                                                                                    |                                |
| W Incomentation                           |                                                                                                    |                                |
| In residence -                            | Cogname Lan                                                                                                  |                                |
| Arrest .                                  |                                                                                                    |                                |
|                                           |                                                                                                    | Moneviale Olderbics part 7%, 🗐 |
|                                           | tore / Capona jf Substances                                                                                  | E Totale como # 🗹              |
|                                           | n •••                                                                                                    | 12                             |
|                                           |                                                                                                    |                                |

 Moduli: In questo tipo di schede l'utente ha la possibilità di visualizzare file, video o quant'altro caricato dal docente relativo alla lezione.

## 1.4.6 Aggiungere attività

Supponiamo che l'amministratore voglia aggiungere un'attività. Per prima cosa, dovrebbe fare clic sul pulsante che dice "Attiva modifica".

| REDUPORTS E-Learning                                                                        | Interreg - IPA CBC                                                                                                    | 0 4 A |
|---------------------------------------------------------------------------------------------|----------------------------------------------------------------------------------------------------|-------|
| <ul> <li>Status Jacobia</li> <li>Francyce</li> <li>Francyce</li> <li>Corporation</li> </ul> | Materiale Didattico per I Professionisti del Tourismo                                                                                      |       |
| E industries -                                                                              | E. Armunaments                                                                                                    |       |
| E latence<br>B hereitett                                                                    | tu norm                                                                                                    |       |
| C. Connect                                                                                  | G CMI                                                                                                    |       |
| 2. 1000 at 1                                                                                | 1. Sviluppo Storico del Turiamo                                                                                                    |       |
|                                                                                             | Containent diversperiere d'hazanen     Containen per fazzanen la linguz della dizelerte nun diver essere failere (6) (Attiventi nunzatul)  | 8     |
|                                                                                             | L Selluppo Backo del Selleno<br>Anne mane<br>Contactor per l'accente la Ingua della stadorite socie essene lastana (8) (Altiment nemante). | ۲     |
|                                                                                             | 2. Struttura dell'Industria moderna del                                                                                                    | 0     |

Quindi devono fare clic sul pulsante "Aggiungi attività o risorsa" in quella sezione.

| Sealing Mountaine<br>Reading Mountaine                          | and the second second se |     |        |
|-----------------------------------------------------------------|----------------------------------------------------------------------------------------------------|-----|--------|
| G frequent                                                      | Materiale Didattico per I Professionisti del Tourismo                                                                                                    |     | · ·    |
| the mage                                                        |                                                                                                    |     | -      |
| hit totament                                                    |                                                                                                    | i   |        |
| E Data andres                                                   |                                                                                                    |     | Autore |
|                                                                 | · Es Annurcomment a                                                                                                    |     |        |
| C Surger                                                        |                                                                                                    |     |        |
| 2 74144                                                         | e 🗛 four y                                                                                                    | • 💌 |        |
| <ul> <li>Supervised</li> <li>Supervised on community</li> </ul> | + 2 Char a                                                                                                    | - 😦 |        |
| E                                                               |                                                                                                    |     |        |
| [                                                               |                                                                                                    | -   |        |
| E                                                               |                                                                                                    |     |        |
| and a                                                           | +                                                                                                    |     |        |

Nel menu che appare, vengono selezionate l'attività da aggiungere.

## **1.5 Modifica home page**

L'amministratore, per modificare la home page, deve prima cliccare sulla dashboard in "Personalizza questa pagina".

| IESLPORTS E-Learning   | Interreg - IPA CBC     Interreg - IPA CBC     Interreg - Interreg -      | P 4 14  | enteri - In            |
|------------------------|----------------------------------------------------------------------------------------------------|---------|------------------------|
| # Inches               | Tuesday                                                                                                    |         |                        |
| S cause                |                                                                                                    |         |                        |
| iii maaahai            | Recently universes                                                                                                    | 79      | melline                |
| W -meture              | Contrast Contrast Con | 9 -     | 16.1                   |
| 0 10 APRIL 10 APRIL 10 | Course overview                                                                                                    | -       | a second second second |
| Head (                 | At Decept service from versional and progress induces. Then there is a farmound from view                                                                                                    | Prior   | orter films            |
|                        | R. State Anton -                                                                                                    | 2 1. 11 | in S                   |
|                        | the internation                                                                                                    |         |                        |
|                        | The distance of the second second sec |         |                        |
|                        |                                                                                                    |         | 8                      |
|                        |                                                                                                    |         | priven des .           |
|                        |                                                                                                    |         |                        |

Quindi devono selezionare la scheda "Home".

| nduhami E-Laaming |                                                                                                    | D Q september 1   |
|-------------------|----------------------------------------------------------------------------------------------------|-------------------|
| 0 101 mm          | Constant of the second of the second of |                   |
|                   | reason from                                                                                                    | • • •             |
| -                 | Here the economic sources                                                                                                    | C **              |
| -                 | Course overview                                                                                                    | a a series        |
|                   | A Deserve 1                                                                                                    |                   |
|                   |                                                                                                    | toms an intervent |
|                   |                                                                                                    | Lament Annual I   |

Quindi, hanno la possibilità (1) di fare clic su "Modifica" sugli elementi esistenti o (2) di aggiungerne uno nuovo facendo clic su "Aggiungi attività o risorsa".

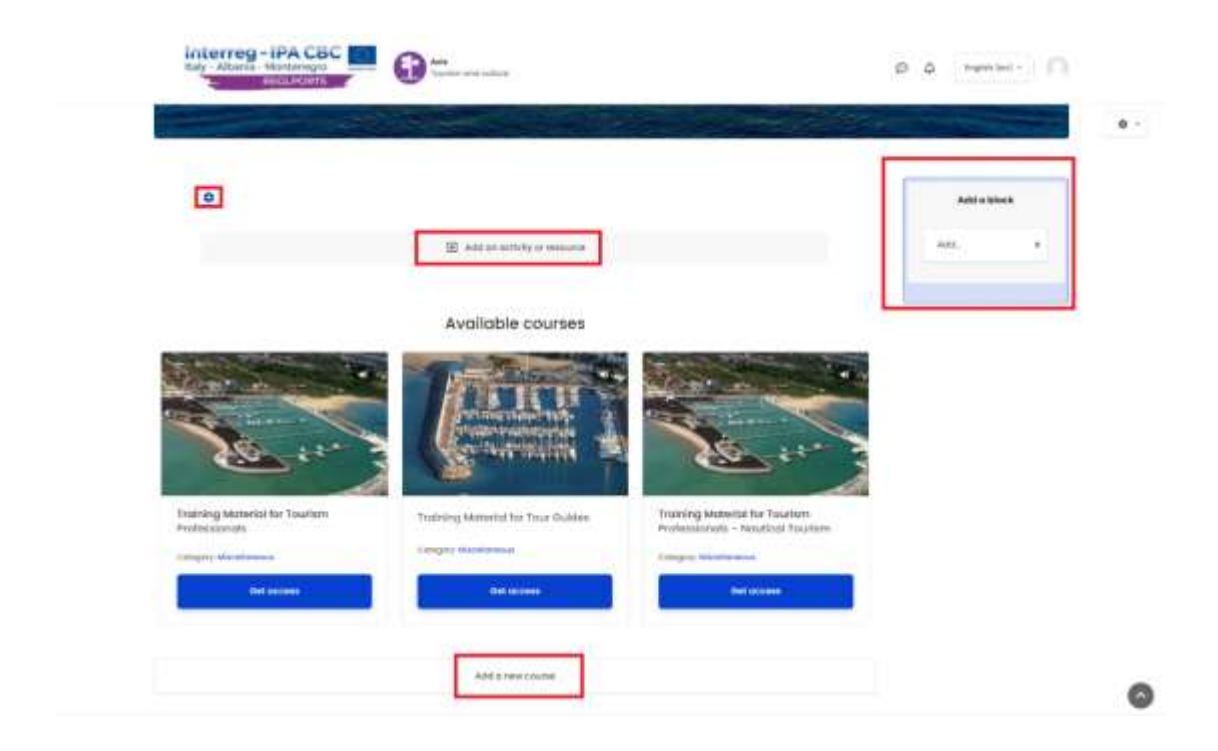

## **1.6 Modifica dashboard**

Per modificare la dashboard, l'amministratore deve fare clic su "Personalizza questa pagina".

| REGLPORTS E-Learning                                                | Interreg - IPA CBC     Interreg - IPA CBC     Interreg - IPA CB | Θ Δ triglish  | (m) -          |
|---------------------------------------------------------------------|----------------------------------------------------------------------------------------------------|---------------|----------------|
| Site home     Calendar     Calendar     Private Nes     Canent bank | Customere this page                                                                                                    | Time          | line<br>1k -   |
| © Site administration                                               | Course overview All (except removed from view) in progress Future Past Starred Removed from view                                                                                                    | No upcoming ( | octivities due |
|                                                                     | η <sub>k</sub> Course name + Η Cord + Νο courses                                                                                                    | il eu-smatijo | 9              |
|                                                                     | Show All -                                                                                                    | Monage priv   | rote Bek.      |
|                                                                     |                                                                                                    | Online        |                |

L'amministratore ha quindi la possibilità di modificare la posizione delle carte, poiché può aggiungerne di nuovi. Per aggiungere un nuovo blocco, devono fare clic su "Aggiungi..." del blocco "Aggiungi un blocco" e fare clic su un'opzione.

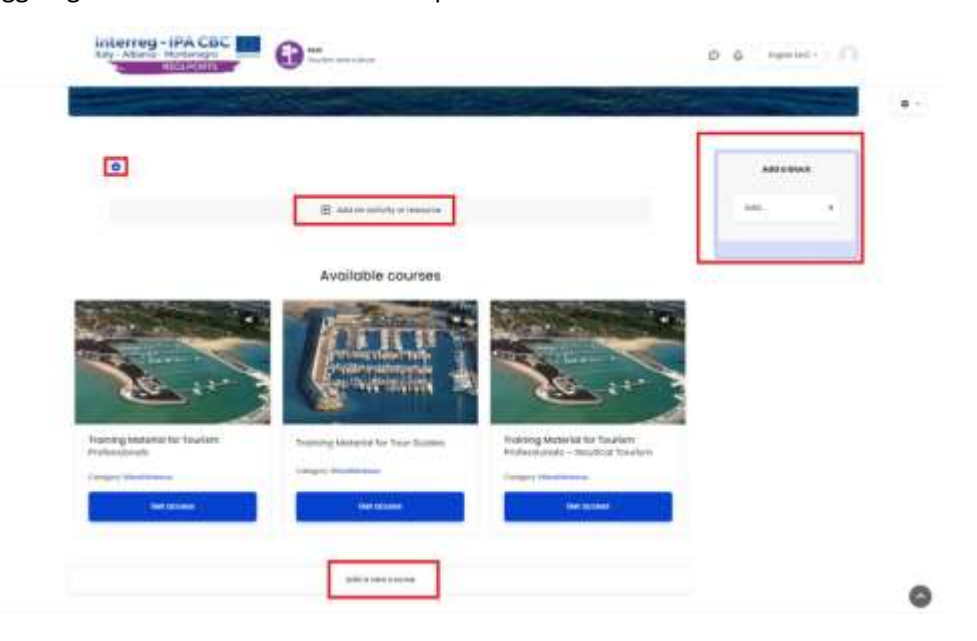

## 1.7 Modifica un tema

L'amministratore, per modificare il tema, deve prima cliccare su "Gestione sito".

|                                                                                                    |   | a i interior i fi                                                                                                    |
|----------------------------------------------------------------------------------------------------|---|----------------------------------------------------------------------------------------------------|
| L conserver<br>Procedure Reconfig (dictormand) courses                                                                                                    |   |                                                                                                    |
| Course overview                                                                                                    |   |                                                                                                    |
| elisopharenMhorney) hpopes fare the base terrestorive                                                                                                    |   | Processillars                                                                                                    |
| The transmission of the second second s | A | A second of                                                                                                    |
| \$-10-00.                                                                                                    |   |                                                                                                    |
| Water M +                                                                                                    |   |                                                                                                    |
|                                                                                                    |   |                                                                                                    |
|                                                                                                    |   | and the second second s |
|                                                                                                    |   | Selaram                                                                                                    |
|                                                                                                    |   | Terms and list S minuted                                                                                                    |
|                                                                                                    |   | (1999)                                                                                                    |
|                                                                                                    |   | Later Designs                                                                                                    |
|                                                                                                    |   | The large to define the depicts                                                                                                    |
|                                                                                                    |   | 1000                                                                                                    |

In seguito, devono selezionare la scheda "Aspetto" e quindi l'opzione "Spazio (1.12.3)".

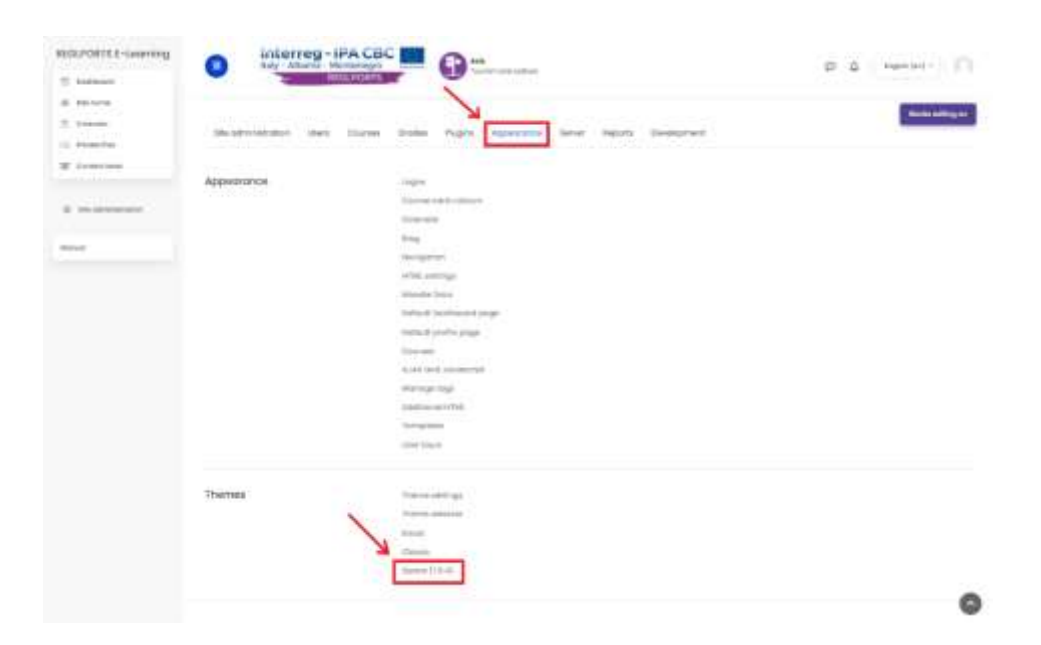

## 1.8 Installazione del plug-in

Per installare un plugin, l'amministratore deve prima cliccare su "Gestione sito".

| NEUPORTLI-Learning                  | Interreg-IPA CBC     Interreging     Interreging |                                                    |
|-------------------------------------|--------------------------------------------------|----------------------------------------------------|
| 2. Internet<br>Internet<br>Internet | Recently included bolines                        |                                                    |
|                                     | Course overview                                  | 1                                                  |
|                                     | N Tanan Appa -                                   | <br>Private line                                   |
|                                     | See . M -                                        |                                                    |
|                                     |                                                  | Manage private Disc.                               |
|                                     |                                                  | Section servers<br>1 anima server (sec 1 constant) |
|                                     |                                                  | unatively a                                        |
|                                     |                                                  | **************************************             |

Quindi devono selezionare la scheda "Plugin" e quindi l'opzione "Installa plugin".

| REGUPORTE E-Langement | interreg-IPA                      | cac 🛄 👩                                                                                                    | E A Apertation C                                                                                                    |
|-----------------------|-----------------------------------|----------------------------------------------------------------------------------------------------|----------------------------------------------------------------------------------------------------|
| T hidson              | - HULLIO                          |                                                                                                    |                                                                                                    |
| - 10 MP               |                                   |                                                                                                    |                                                                                                    |
| 2.1000                | Lange in the second second second |                                                                                                    |                                                                                                    |
| in the second         | <b>REGLPORTS E-Learn</b>          | ing                                                                                                    | ( Statistical Statistical Stat |
| I interior            |                                   | 10/24                                                                                                    | 1.00                                                                                                    |
|                       | and a second second second second | And Annual Contract of Contract of Contrac |                                                                                                    |
|                       | . The solution of the regiment of | Added from the                                                                                                    |                                                                                                    |
| Read of               | Site administration               |                                                                                                    |                                                                                                    |
|                       |                                   | a                                                                                                    |                                                                                                    |
|                       | the advectory of the law          | na trans Trape Againers have Agent Designed                                                                                                    |                                                                                                    |
|                       | Pugna                             | Press progen                                                                                                    |                                                                                                    |
|                       | Activity modules                  | through addition                                                                                                    |                                                                                                    |
|                       |                                   | The second second                                                                                                    |                                                                                                    |
|                       |                                   | Antigenese                                                                                                    |                                                                                                    |
|                       |                                   | transportant antitige                                                                                                    |                                                                                                    |
|                       |                                   | inderivation delegent                                                                                                    |                                                                                                    |
|                       |                                   | provide static state of a property of the state                                                                                                    |                                                                                                    |
|                       |                                   | Caracterizations                                                                                                    |                                                                                                    |
|                       |                                   | 2010-0 (M) 4400 (M) (M)                                                                                                    |                                                                                                    |
|                       |                                   | La segurar a la construction de la construcción de la construcción de la construcción de la construcción de la                                                                                                    |                                                                                                    |

Nel menu che appare, sposta semplicemente il file (.zip) aggiuntivo nella casella blu o seleziona il pulsante "Seleziona un... file" e seleziona il file (.zip).

| successive incoming                                                                       |                                                                                                    | 0.0                        |
|-------------------------------------------------------------------------------------------|----------------------------------------------------------------------------------------------------|----------------------------|
| 2 Fuldhase<br>6 Shanes<br>3 Shanes<br>1 Shaneba<br>2 Fundamen<br>2 Fundamen<br>8 Shanebas | REGLPORTS E-Learning Plugin installer                                                                                                    | Landstrager<br>Ländstrager |
|                                                                                           | In the standing we have the Hamilton Interiment Standing and Standing and Standing |                            |
|                                                                                           | Transage 4                                                                                                    |                            |
|                                                                                           | A sense proget main fast (24 feb                                                                                                    |                            |
|                                                                                           | - Bingurst Liverage                                                                                                    | 0                          |

In seguito conferma semplicemente la sequenza di passaggi e compila le informazioni richieste su eventuali moduli che possono apparire, a seconda del plug-in.

## 1.9 Backup

#### 1.9.1 Creazione di backup

Per creare un backup, l'amministratore deve prima fare clic su "Gestione sito".

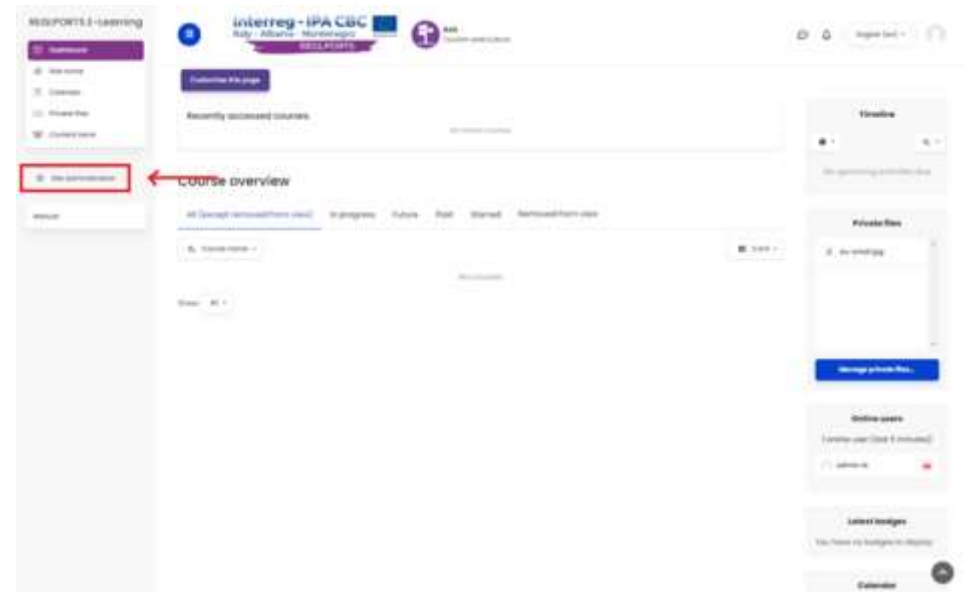

In seguito devono selezionare la scheda "Corsi" e quindi l'opzione "Gestione corsi e categorie".

| NUDLPORTEE-Learning              | O interreg-iP                |                                                                                                    | e a second of the |
|----------------------------------|------------------------------|----------------------------------------------------------------------------------------------------|-------------------|
| 8 101446<br>2 100000<br>2 100000 | REGLPORTS E-Lea              | ming                                                                                                    | -                 |
| a instantor                      | Non-stational and address of | Repair part in                                                                                                    |                   |
|                                  | Site administration          | and have fight appropriate lines fight bronger                                                                                                    | **                |
|                                  | Courses                      | Decomposition of the composition<br>Processor as contracted to<br>Produce as contracted to<br>Restrict a contracted to<br>Restrict a contracted to<br>Restrict |                   |
|                                  | Astivity chooses             | Salang Internet                                                                                                    | ø                 |

Vengono visualizzate le categorie del corso. Selezionandone uno, vengono visualizzate le sue lezioni sul lato destro. Successivamente, l'amministratore deve fare clic su una lezione. Quindi nel menu che appare in basso devi fare clic su "Backup".

| susponsisa-searing | interreg-IPA CBC                                                                                                    | B-                            |
|--------------------|----------------------------------------------------------------------------------------------------|-------------------------------|
| I instant          | BALLACTICS -                                                                                                    |                               |
| A recent           | Terting Internet-singurine &                                                                                                    | being search to being 0.81011 |
| E instance         | and a second second sec | Having at Leasen              |
|                    | Non-second second secon |                               |
|                    | Role unsignment                                                                                                    | m Manager 1                   |

In seguito seleziona gli elementi chiave da includere nella copia e fa clic su Avanti.

| reacrowits 6-counting | former tons fragments from the second term                                                                                                    |   |
|-----------------------|----------------------------------------------------------------------------------------------------|---|
| · Survey Sector Su    | Backup course: Training Material for Tourism Professionals                                                                                                    |   |
| a hereare             |                                                                                                    |   |
| T tops                | (molecy lamonty linearcoid Omenaid, Linear                                                                                                    |   |
| 1.00                  | An hold a section                                                                                                    |   |
| M Tana                | Viel Common Calcingo II.                                                                                                    |   |
| T. Samples            | Technik enrolled gant                                                                                                    |   |
|                       | Commission and the second second seco |   |
|                       | C Through user take surgements                                                                                                    |   |
| -                     | C maketa printerio et auconomi                                                                                                    |   |
| # 1011010             |                                                                                                    |   |
| S. Internet           | C resident films                                                                                                    |   |
| CO. Tradition         | C sectoria Reve                                                                                                    |   |
| W Investment          |                                                                                                    |   |
|                       | C minum biologies                                                                                                    |   |
|                       | C malati standa parda                                                                                                    |   |
|                       | Endude use competition percent                                                                                                    |   |
| Market                | C Polade caular rays                                                                                                    |   |
|                       | C Introductor grants framery                                                                                                    |   |
|                       | C more transmission                                                                                                    |   |
|                       | C mercen forces read thermality                                                                                                    |   |
|                       |                                                                                                    |   |
|                       | <ul> <li>Involve custor investor</li> </ul>                                                                                                    |   |
|                       | Provide carbonic barry Contrary                                                                                                    |   |
|                       | and the second second s                                                                                                    |   |
|                       | Sarigita Radamp tanan Mad                                                                                                    |   |
|                       |                                                                                                    | 0 |

In seguito possono essere selezionati quali dati saranno inclusi nella copia e fare clic su Avanti.

| The Transmission        | A RECEIPTION A                                                                                                    |                   |
|-------------------------|----------------------------------------------------------------------------------------------------|-------------------|
| a fangen                | -                                                                                                    | 0                 |
| T forget                | 1 and the second second | Contract Contract |
|                         |                                                                                                    |                   |
| 1 Dones                 | C A SPECIAL PROPERTY AND AND A PROPERTY AND A PROPERTY AND A PROPE |                   |
| Taxes artist.           | E Structure of the Moders Tourismi Industry                                                                                                    | C) this min       |
|                         | 3. Strackow of the Musice Tourist's Industry                                                                                                    |                   |
| T instant               | Z. Monatkana dwi foldowana mentense dwi                                                                                                    | • •               |
| 8 Martana               |                                                                                                    | and a start of    |
| Common Common           | In the state of the state of the state       | Les mis           |
| Concernance.            |                                                                                                    |                   |
| Committeet              | C ) i constitución de la constitución de la constit | 5 M C             |
|                         | 4 Toutrent Development in the intervention Area                                                                                                    | C User mitti      |
| C International Action  | 4 Tourist dissipation is the Interceditor and T                                                                                                    | 0+                |
|                         | 4. Sviuppe dar kunisme naffmas (il Harvarte )                                                                                                    | •                 |
| and and a second second |                                                                                                    |                   |
|                         | 1. Toursen and toposity                                                                                                    | C line min        |
|                         | C 3. Tracison and Transmy >                                                                                                    | •                 |
|                         | C 1. Tourseo o Economia .                                                                                                    | <b>O</b> -        |
|                         |                                                                                                    |                   |
|                         | Personal Control March                                                                                                    |                   |

Infine, tutto ciò che include la copia verrà visualizzato per consentire all'amministratore di controllare un'ultima volta e quindi fare clic su "Esegui backup".

| REDUPCIATE E-Loarning                           | interreg-iPA CBC     ing-Abaris-Mechanism     instruments                                                                                                    | The second second secon | P & nemini- |
|-------------------------------------------------|----------------------------------------------------------------------------------------------------|----------------------------------------------------------------------------------------------------|-------------|
| © foregoni<br>† inspe<br>✓ competion<br>M insee | It is pecial and     Alternative Terms at     Topulate     It is provided and     Alternative Terms ar     of Topulate     Topulate     Topulat | tauratule 🗸                                                                                                    |             |
| Course sections                                 | Arbeiten                                                                                                    | 5.6                                                                                                    |             |
| C Andrews                                       | Owwedgenami in the<br>Intervention kines<br>4. Townerr<br>Mendegenami for file                                                                                                    | tytuer timby                                                                                                    |             |
| St. Annual Soc.                                 | A. Subugat the                                                                                                    | 1.12                                                                                                    |             |
|                                                 | Industrial test and a set                                                                                                    | 198                                                                                                    |             |
| inequal .                                       | 5. Tourierr und<br>Economy<br>5. Tourierr und<br>Economy                                                                                                    | Sher Buts                                                                                                    |             |
|                                                 | S. Touranno a                                                                                                    |                                                                                                    |             |
|                                                 |                                                                                                    | a casar feteriosacije                                                                                                    |             |
|                                                 | The strapht size more read                                                                                                    |                                                                                                    |             |

### 1.9.2 Ristabilire un backup

Per Ristabilire are un backup, l'amministratore deve prima fare clic su "Gestione sito".

|                                         |                                                                                                    | 3 | 0 6 American                               |
|-----------------------------------------|----------------------------------------------------------------------------------------------------|---|--------------------------------------------|
| terese<br>Name terese<br>Andrese server | Recently in carding the second second                                                                                                    |   |                                            |
|                                         | Course avervlew                                                                                                    |   |                                            |
|                                         | A beginstead for seil and a second the second terms of the second terms of terms of terms of |   | Private films                              |
|                                         | for A1                                                                                                    |   |                                            |
|                                         |                                                                                                    |   | -                                          |
|                                         |                                                                                                    |   | Ballin Lines<br>Linese are first 1 million |
|                                         |                                                                                                    |   | () atma                                    |
|                                         |                                                                                                    |   | Lanase building                            |

In seguito devono selezionare la scheda "Corsi" e quindi l'opzione "Gestione corsi e categorie".

| BID/OFTER-Learning | interreg-iP                                                                                                    | ACBC                                                                                                    | 0.0 mm/ 0        |
|--------------------|----------------------------------------------------------------------------------------------------|----------------------------------------------------------------------------------------------------|------------------|
| · kantan           | -                                                                                                    | NORTH CONTRACTOR OF STREET                                                                                                    | P 4 1111         |
| 8 35 1 m           | Contraction of the second second second second second second second second second second second second second s |                                                                                                    |                  |
| 2. 111000 C        |                                                                                                    |                                                                                                    |                  |
| C. Passing         | <b>REGLPORTS E-Lea</b>                                                                                          | ming                                                                                                    | dents willing an |
| ×                  |                                                                                                    |                                                                                                    |                  |
|                    | The second straightened                                                                                         | Name and the                                                                                                    |                  |
|                    | Site administration                                                                                             |                                                                                                    |                  |
|                    |                                                                                                    |                                                                                                    |                  |
|                    |                                                                                                    | beautine and a second                                                                                                    |                  |
|                    | Star petronega da ana                                                                                           | inne figte speares have light lineare                                                                                                    |                  |
|                    | Courses                                                                                                    | (herear and instance)                                                                                                    |                  |
|                    |                                                                                                    | and a comment                                                                                                    |                  |
|                    |                                                                                                    | fight procession (see                                                                                                    |                  |
|                    |                                                                                                    | Annual control of the second second s |                  |
|                    |                                                                                                    | Electric advantage                                                                                                    |                  |
|                    |                                                                                                    | Exercise constants                                                                                                    |                  |
|                    |                                                                                                    | Course engine                                                                                                    |                  |
|                    |                                                                                                    | handling requests                                                                                                    |                  |
|                    |                                                                                                    | (Tanka (Count)                                                                                                    |                  |
|                    |                                                                                                    |                                                                                                    |                  |
|                    | Activity churcher                                                                                               | with the contrast settings                                                                                                    | 9                |

Vengono visualizzate le categorie del corso. Selezionandone uno, vengono visualizzate le sue lezioni sul lato destro. Successivamente, l'amministratore deve fare clic su una lezione. Quindi nel menu che è apparso sotto devono fare clic su "Ripristina".

| REGL/ORTS E-Learning | Interreg - IPA CBC     Interreg - IPA CBC     Interreg - IPA CB | P 4 mmini - 0                                                                                                    |
|----------------------|----------------------------------------------------------------------------------------------------|----------------------------------------------------------------------------------------------------|
| A Determined         | Sorting Suscence conservation &                                                                                                    | Transing Materialities Transitions     O     O |
| heat                 | Move selected subsportes to theme                                                                                                    |                                                                                                    |
|                      | Training Material for Tourism Professionals                                                                                                    | Rentian Trechessannale                                                                                                    |
|                      | Short name Training Massia for                                                                                                    | louriem Wicheselenvole                                                                                                    |

In seguito devono spostare il backup nella casella blu o premere il pulsante "Seleziona un file..." e selezionare il backup.

| warrowta)-warring  | a interreg-iP             | A CBC M               | Autor |                         | D & legentet- |       |
|--------------------|---------------------------|-----------------------|-------|-------------------------|---------------|-------|
| · Carry manufactor |                           | LINE COLUMN           |       |                         |               |       |
| di fermione        | Annual Channel Changement | the later between the |       |                         |               |       |
| T Hope             | Bestern course            |                       |       |                         |               |       |
| - Pression         | Restore course            |                       |       |                         |               |       |
| W. maint           | Import a backup file      |                       |       |                         |               |       |
| 3                  | 000040040400004           | - Committee           |       |                         |               |       |
|                    |                           |                       |       |                         |               | - 37/ |
| C interest         |                           | Ten A                 |       |                         |               |       |
| 8 minute           |                           |                       |       | No. of Concession, Name |               |       |
| 2 10000            |                           |                       |       |                         |               | _     |
| CO. Prosterior.    |                           | Sectors.              |       |                         |               |       |
| M. Spectrum        |                           |                       |       |                         |               |       |
|                    |                           |                       |       |                         |               |       |
| No.                | Course backup area        | -                     |       |                         |               |       |
|                    | Factor                    | 104                   |       | Sortial                 | Ballers       |       |
|                    | Minage Section Tree       |                       |       |                         |               |       |
|                    | User private backup       | orea =                |       |                         |               |       |
|                    |                           |                       |       |                         |               |       |
|                    | reate                     | TENE                  | 100   | how mand                | Reden         |       |

## 2. Manuale d'uso per insegnanti 2.1 Corsi

## 2.1.1 Sezioni

Nell'elenco delle pagine, il docente può trovare le schede con i nomi dei moduli a cui è iscritto. Le sezioni vengono visualizzate con il loro nome (es. e-library, Il progetto). L' immagine seguente mostra quanto menzionato.

| REGLPORTS E-Learning                                                                 | Interreg - IPA CBC     Interreg - IPA CBC     Interreg - IPA CB |
|--------------------------------------------------------------------------------------|----------------------------------------------------------------------------------------------------|
| Cander Parlament<br>C Parlagean<br>T Inter<br>Compations<br>III syndalem             | Materiale Didattico per I Professionisti del Tourismo                                                                                                    |
| E Enanciasticas                                                                      | Announcements                                                                                                    |
| III. Sustainer<br>gill Starte per alle                                               | DA Forum                                                                                                    |
| <ul> <li>Colonaria</li> <li>Conparameter</li> <li>W Englands and Communit</li> </ul> | 🗗 Cha                                                                                                    |
| 10 Investment                                                                        | 1. Sviluppo Storico del Turismo                                                                                                    |
| 101.0                                                                                | <ul> <li>1. Statistical development al tourism</li> <li>Annex encode part per folocesse: La lingua della citudante nun deve essere italiano (k) (Altrimenti noscotto)</li> </ul>                                                                                                    |
|                                                                                      | 1. Telluppo Storico del Turieno<br>Curofidori per l'accumur un legun della dudante deve ensee futuro (d) (Attraveti resculto)                                                                                                    |
|                                                                                      | 2. Struttura dell'Industria moderna del                                                                                                    |

Dopo che l'utente abbia cliccato sulla scheda della sezione desiderata, vengono visualizzate le schede relative alla sezione come: "Partecipanti", "Badge", "Competenze", "Punteggi" e varie cartelle che possono contenere documenti, video, presentazioni, ecc. Questi sono mostrati nell'immagine qui sotto dove ciascuna delle schede nella sezione è spiegata separatamente.

| REGLPORTS E-Learning                                                                                       | a Interreg - IPA CBC C C C C C C C C C C C C C C C C C                                       |
|----------------------------------------------------------------------------------------------------|----------------------------------------------------------------------------------------------|
| Todawa Materia Ita<br>Talakat Palasakata                                                                   |                                                                                              |
| tip Paracipant                                                                                             | Indianal - Concent - Soliday Indiana's Francescon                                            |
| T may .                                                                                                    | Materiale Didattico per I Professionisti del Tourismo                                        |
| 2 Campitance                                                                                               |                                                                                              |
| E Caine andara -                                                                                           | EL Announcements                                                                             |
| <ul> <li>Instance and<br/>Transient</li> </ul>                                                             | E Forum                                                                                      |
| E 1. Decrementation                                                                                        |                                                                                              |
| <ul> <li>adamption of hypervo</li> <li>A helipping off hypervo</li> <li>and page off hypervoire</li> </ul> | Let or a                                                                                     |
| C 8. Tradiero e Economia                                                                                   | 1. Sviluppo Storico del Turismo                                                              |
| E Darteren<br>di Inne antes                                                                                | L Historicol development of taurism                                                          |
| E Genetice<br>(2. Physical)                                                                                | L Svikepo Storico dol Turismo                                                                |
| W Impacto de contenut<br>El Ambiener -                                                                     | tondidori perfeccesa: La lingue delle studente deve essere taliona (8) (Attivienti nascatte) |

| REGLPORTS E-Learning                                                                                                    | Binterreg - IPA CBC III Com                                                                                                    |
|----------------------------------------------------------------------------------------------------|----------------------------------------------------------------------------------------------------|
| Taylor Patronic                                                                                                    | BECURDOTS - CA                                                                                                    |
| 10 Participant                                                                                                    | Instituted - Concentration - Contribution Institute Contention - Contention - Conte |
| T toolpe                                                                                                    | Materiale Didattico per I Professionisti del Tourismo                                                                                                    |
| 2 Completion                                                                                                    |                                                                                                    |
| BE WARster                                                                                                    |                                                                                                    |
| 2 Caure sectors -                                                                                                    | II. Announcemente                                                                                                    |
| in manhatona                                                                                                    |                                                                                                    |
| <ul> <li>Linkappe trailio dal<br/>Turbaleo</li> </ul>                                                                                                    | Terum                                                                                                    |
| Contact in the second second s |                                                                                                    |
| i Shara gethil a<br>also also al hintera                                                                                                    | 🛱 Chat                                                                                                    |
| C 1 Million (W Labor)<br>and Long C 1 (Marcol)                                                                                                    |                                                                                                    |
| C 1. Tradiena e Domania                                                                                                    | 1. Sviluppo Storico del Turismo                                                                                                    |
| Teel Country                                                                                                    | X. Historical development of tourism                                                                                                    |
| in our state                                                                                                    | Annue econo Condizioni per loccesso Lo linguo dello studente non deve essere toliano (t) (Attrimenti noscosto)                                                                                                    |
| E Centre                                                                                                    |                                                                                                    |
| (5. Fixperent)                                                                                                    | 1 Sviluppo Storico dal Turismo                                                                                                    |
| W Inputtode Lorierut                                                                                                    | Ausan recent Conditioni per foccesar La Ingua della studente deve essere taliona (8) (Attrivienti nascasta)                                                                                                    |
| ± intelesteret -                                                                                                    |                                                                                                    |

## 2.1.1.1 Partecipanti

Questa pagina contiene tutti i partecipanti in un corso. L'insegnante ha la possibilità di cercare un partecipante, sia con una parola chiave che con un filtro (es. "Ruolo: Studente" o "Nessuna connessione per più di: 1 giorno"). È inoltre possibile filtrare nome e cognome dalla lista partecipanti, secondo una lettera dell'alfabeto. I partecipanti sono visualizzati nella parte inferiore della pagina. Inoltre, l'insegnante ha la possibilità di registrare ed eliminare utenti e supervisori, nonché di modificare i loro ruoli in modo dinamico.

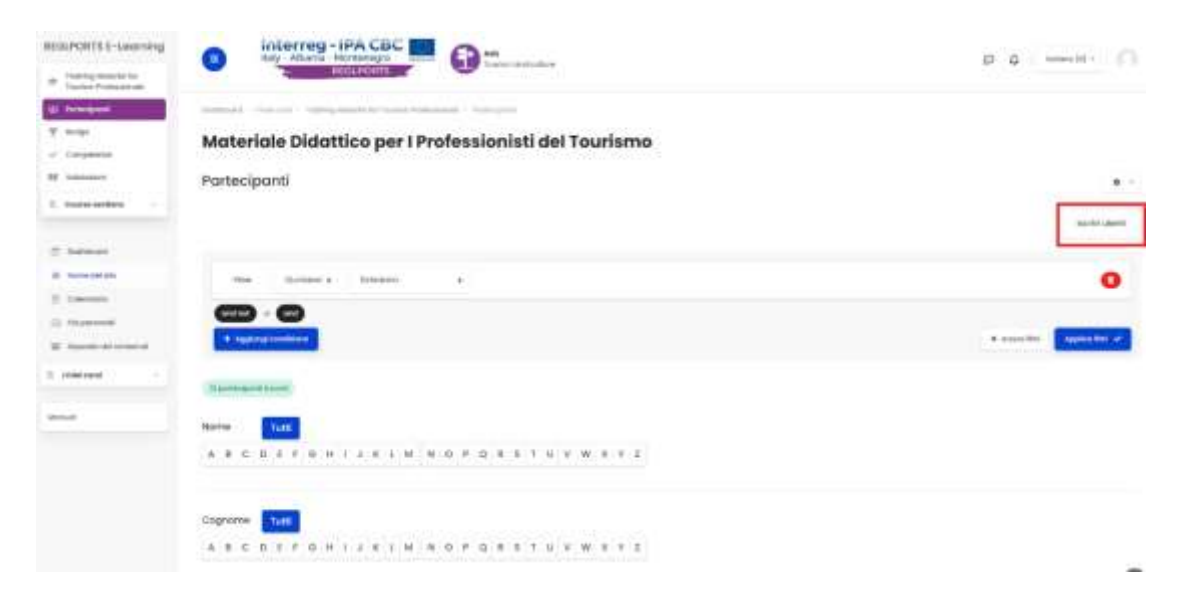

## 2.1.1.2 Badges

In questa pagina, l'insegnante ha la possibilità di gestire i badge esistenti o di aggiungerne di nuovi per l'unità specifica.

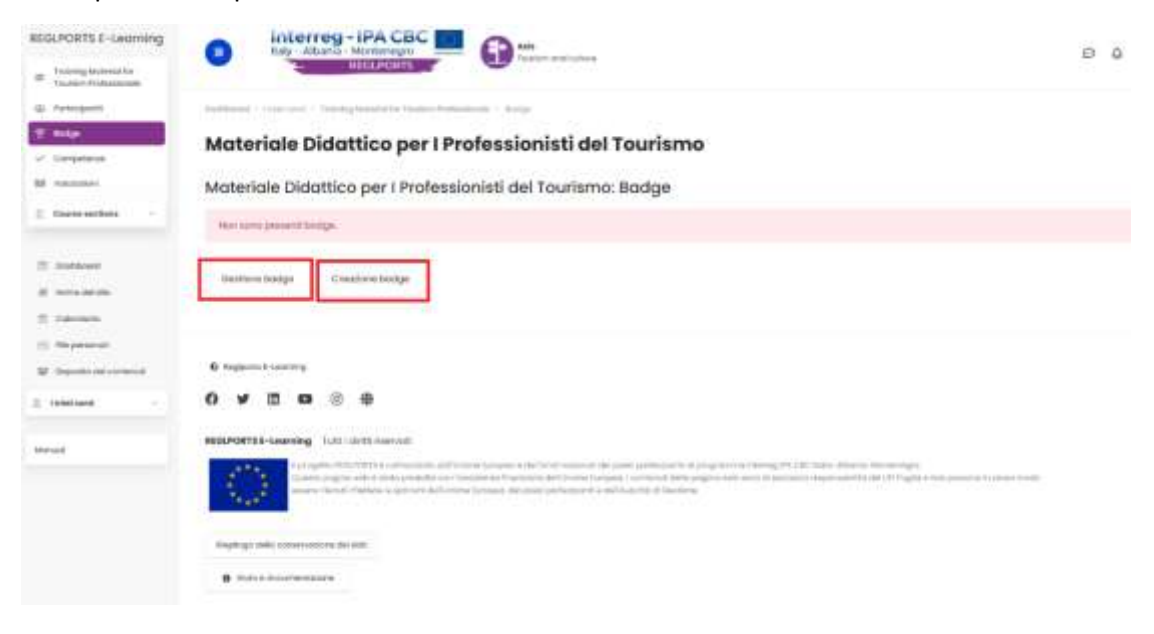

## 2.1.1.3 Competenze

In questa pagina, l'insegnante ha la possibilità di aggiungere prerequisiti per il corso, nonché abilità/conoscenze che verranno acquisite dopo il completamento dell'insegnamento del corso specifico, se relative al corso.

| REGLPORTS E-Learning                             | niterreg-iPACBC                                                                                |
|--------------------------------------------------|------------------------------------------------------------------------------------------------|
| ar Training Material Ital<br>Taulium Probailande | RECLAONTS CONTRACTOR                                                                           |
| @ Persicipant                                    | Inabland - concours - balangineered for function Problemania - Complement                      |
| ± insp                                           | Corso: Materiale Didattico per l Professionisti del Tourismo                                   |
| er Competerus                                    | corac, materiale bidattico per rivolesaloniati dei rodinanio                                   |
| BB Volumentary                                   | Annual Chick applicable                                                                        |
| E Course suctions                                | Theo comparison per visante o minute:                                                          |
| (2) Nathann                                      | Competenze del corso                                                                           |
| - Inera del Ato                                  | kristenst consideranse of them                                                                 |
| () Competent                                     | ut 20 million de constantes en constant                                                        |
| G Physical                                       | la attenutione mile compatemente met const a rifectoro immediatamente nel laco al formazione 🙃 |
| W. Deposito dei contenuiti                       |                                                                                                |
| E relations                                      | Questo corso non e collegato a competanae                                                      |
| Manual                                           | Gesthere competence equade                                                                     |
|                                                  |                                                                                                |
|                                                  | © Pagiparts I-Learning                                                                         |
|                                                  | 0 ¥ 8 ¤ ® ⊕                                                                                    |
|                                                  |                                                                                                |

## 2.1.2 Aggiungere attività

Se l'insegnante vuole aggiungere un'attività per prima cosa, dovrebbe fare clic sul pulsante che dice "Abilita modifica".

| NUUVOR101-Learning                                                                                   | Interreg - IPA CBC                                                                                                    | р 4 ( <u>нне)</u> () |
|----------------------------------------------------------------------------------------------------|----------------------------------------------------------------------------------------------------|----------------------|
| il ferenant<br>T sep<br>/ separat                                                                    | Materiale Didattico per I Professionisti del Tourismo                                                                                      | a - American         |
| 2 based includes                                                                                     | De Armenometa                                                                                                    |                      |
| 2                                                                                                    | Es Yoran                                                                                                    |                      |
| <ul> <li>Constant</li> <li>Constant</li> <li>Constant</li> <li>Constant</li> <li>Constant</li> </ul> | eg out                                                                                                    |                      |
| 0. (mass)                                                                                            | 1. Sviluppo Storico del Turismo                                                                                                    |                      |
| -                                                                                                    | 1. Helda Hool dowlegement of fouries     Constants per forcement to import delta Huderte mon deve scener kalland (4) (Attimety's succepts) | *                    |

Then they have to click on the "Add activity or resource" button in that section.

| Transfer Landston of |    |                                                                                                    |                       |
|----------------------|----|----------------------------------------------------------------------------------------------------|-----------------------|
| d females            |    | Materiale Didattico per I Professionisti del Tourísmo                                                                                                    | a - hereite           |
| * ****               |    |                                                                                                    | Applicage an interest |
| E Santa actions      |    |                                                                                                    | R.F. Aggreg. 1        |
| C. Barrison          |    | Eg Ansonsement w                                                                                                    | •                     |
| A terrestation       | 3  | Ella rener al                                                                                                    | 8                     |
| C Department         | 1  | C cost at the second second se | 8                     |
| E 1000               |    |                                                                                                    |                       |
|                      | E. | *                                                                                                    |                       |
|                      |    | instea in the second second second second second second second second second second second second second second                                                                                                    | +                     |

Nel menu che appare, possono selezionare l'attività che desiderano aggiungere.

| ALLPON'S S-Lawring                                 | Interney - Interney - Intern |                                                                                                    | ter.         |                       |      |   | 0.0                         |
|----------------------------------------------------|----------------------------------------------------------------------------------------------------|----------------------------------------------------------------------------------------------------|--------------|-----------------------|------|---|-----------------------------|
| A Susan and Address of the State                   | Materiale Didattic                                                                                                    | teres luce access                                                                                                    |              |                       | a    |   |                             |
| i ing<br>i ing<br>i ing<br>i ing<br>i              | ( <u>.</u>                                                                                                    | Ca                                                                                                    | đ<br>m       | (0)                   | 1    | 1 | Augergierlaten<br>Teatrer 4 |
| 0                                                  | · De Annatorial g                                                                                                    | in the second second se | <u>.</u>     |                       | De . |   |                             |
| 11 (11 proved)<br>22 (10 proved)<br>23 (10 proved) | • 17                                                                                                    | 10                                                                                                    | 169<br>-10   | Alt under and apr     | G.   |   |                             |
|                                                    |                                                                                                    |                                                                                                    | H stands and | and the second second |      |   |                             |
|                                                    |                                                                                                    |                                                                                                    |              | <b>*</b> !            |      |   |                             |
|                                                    | 1. Sviluppo Storico d                                                                                                    | let Turiarisc 🐨                                                                                                    |              | (116.3)11             |      |   | 6                           |

## 3. Manuale utenti

## 3.1 Accedi al sito web

L'utente che vuole entrare nel sito deve seguire questi passaggi:

- Innanzitutto, l'utente deve aprire un browser Web (Firefox, Internet Explorer, ecc.).
- Successivamente, devono inserire il seguente link <u>https://reglports.eu/elearning/</u>. La pagina che si aprirà è mostrata di seguito:

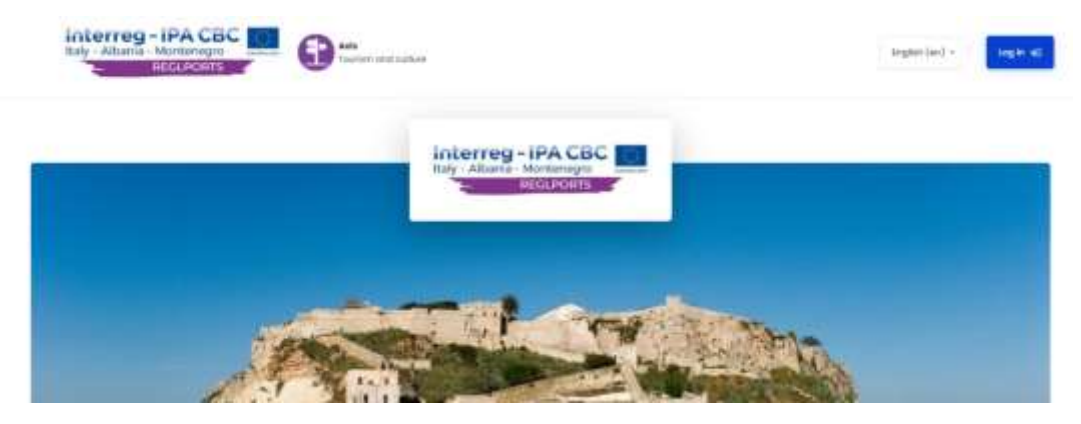

 Per cambiare la lingua, l'utente deve nell'angolo in alto a destra dell'immagine dove c'è un'opzione English (en), premere e selezionare.

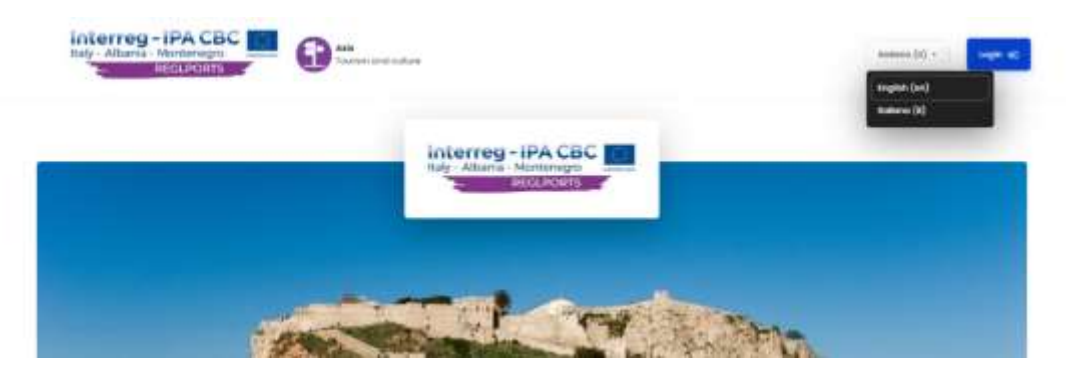

- In alto a destra dell'immagine c'è il comando Login su cui l'utente deve cliccare per poter entrare in piattaforma.
- Nel passaggio successivo l'utente inserirà i dettagli di accesso di Username, Password nelle celle corrispondenti. Se l'utente desidera che il sito ricordi la propria password, deve fare clic sull'opzione Salva il nome utente che si trova appena sotto i campi Nome utente, Password.
- Infine, l'utente deve premere Login. I passaggi sono mostrati di seguito:

| ± lawrane          |                                        |
|--------------------|----------------------------------------|
| ₽ Posseed          |                                        |
|                    |                                        |
|                    | Login                                  |
|                    | C Roomuere                             |
| Alcuni consi por   | rsono consentire l'accesso agli ospiti |
|                    | Login come capite.                     |
|                    |                                        |
| E la prima valta a | the access qui?                        |
| For complete at a  | to the create of second                |

- Se un utente non dispone di un account, ha la possibilità di navigare nel sito Web come visitatore con diritti limitati facendo clic su Accedi come visitatore.
- Se l'utente vuole tornare alla home page, può cliccare sull'immagine nella parte superiore della pagina e tornerà immediatamente alla home page.

## 3.2 Reimpostazione della password

Nel caso in cui l'utente dimentichi la password, seguire i seguenti passaggi:

 L'utente deve cliccare su Hai dimenticato il tuo nome utente o password? (Come mostrato nell' immagine seguente).

|   |            | RECLIPORTS                              |
|---|------------|-----------------------------------------|
| 4 | Usemame    |                                         |
| , | Polisiword |                                         |
| _ |            | Hits spannage up an operation of public |
|   |            | Fall directions to use while a bry      |

- Per reimpostare i codici account l'utente deve inserire il nome utente o il proprio indirizzo e-mail (a seconda del login che l'utente ricorda).
- L'utente deve quindi fare clic su Cerca.

DECIDODIE E Langing

 Se l'utente ha fatto clic su Recupero password in base al proprio indirizzo e-mail, deve accedervi. Lì gli sarà stata inviata un'e-mail con la nuova password. I passaggi sono illustrati di seguito:

| REGLPORTS E-Lea                  | ing                                                                                                    |
|----------------------------------|----------------------------------------------------------------------------------------------------|
| Per recuperare to passward, inse | a lo unenome oppure l'emoil nel campi exitostanti. Se il dato inserito è presente nel datataces, il ceveral un'emoil can le latratori per completare il recupero. |
| Cercowemone                      |                                                                                                    |
|                                  | Lasmore                                                                                                    |
|                                  | Conve                                                                                                    |
| Cerco inditizio email            |                                                                                                    |
|                                  | nditus email                                                                                                    |
|                                  | Certo                                                                                                    |

## 3.3 Dashboard 3.3.1 Spiegazione dell'interfaccia

Quando l'utente accede con successo al sito della Piattaforma e-learning, viene visualizzata e quindi analizzata l'interfaccia grafica mostrata nella schermata seguente. In questo ambiente l'utente può vedere gli annunci, la sua attività recente e gli eventi imminenti.

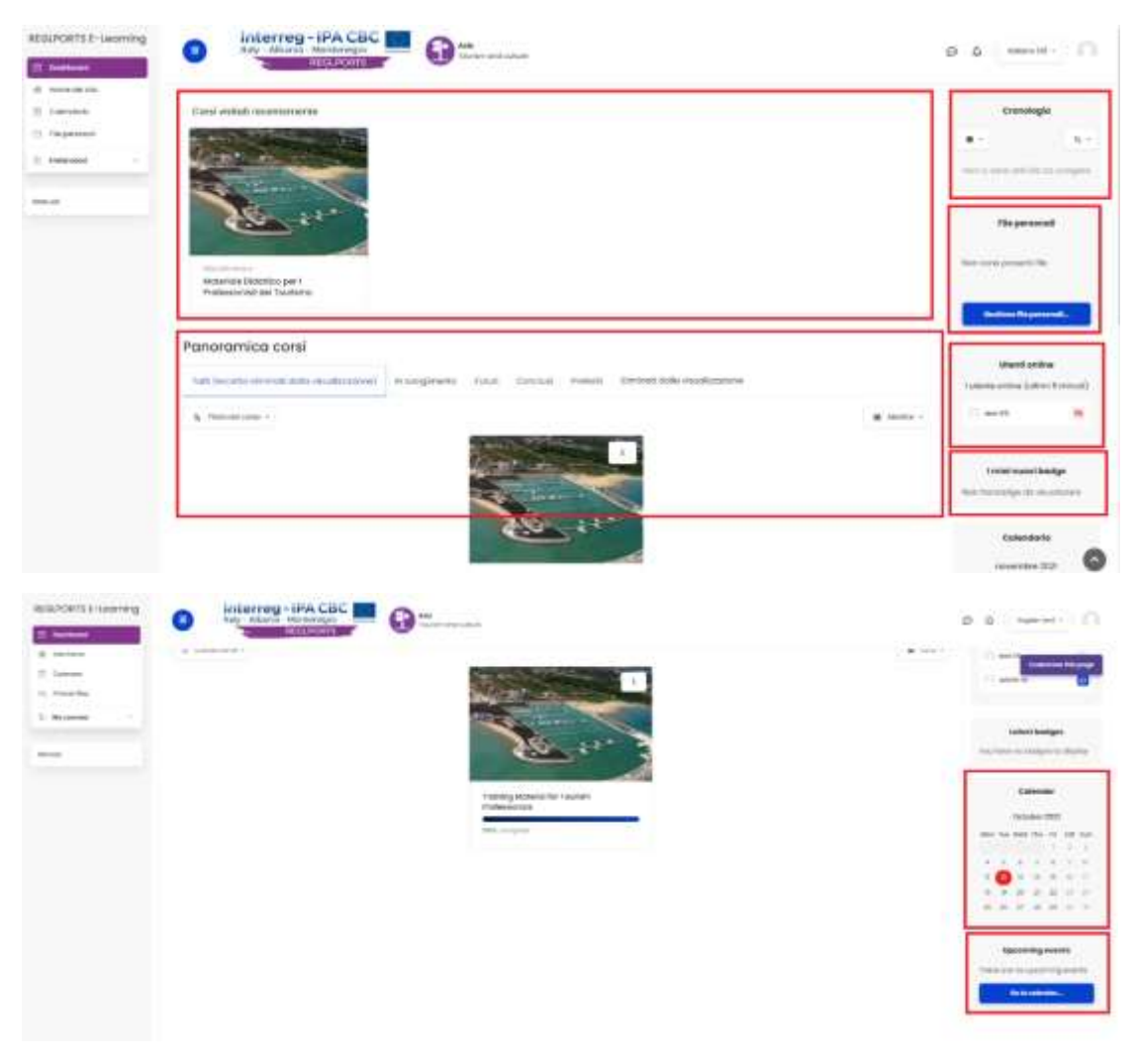

Nello specifico:

- I file mostrati nel riquadro (1) mostrano l'attività recente dell'utente, così come le lezioni recenti. Se ne selezionano uno, andranno alla scheda corrispondente.
- I file mostrati nel riquadro (2) mostrano il totale delle lezioni di cui l'utente è membro.
   Se ne selezionano uno, andranno alla scheda corrispondente.
- Il riquadro (3) mostra gli eventi che si verificheranno nel periodo successivo e che riguardano l'utente. Questo può essere ad es. qualche evento di contenuto educativo che li riguarda.

Inoltre, all'utente viene data la possibilità di scegliere quali eventi visualizzare in base al periodo di tempo, ad esempio i sette (7) giorni precedenti, i mesi precedenti, ecc., come mostrato nell'immagine sottostante.

|   | 0 -                | Th       | -     |
|---|--------------------|----------|-------|
| 2 |                    |          |       |
|   | Tutti              |          |       |
|   | in ritardo         |          |       |
|   | Data di scadenza   |          |       |
|   | Prossimi 7 giomi   |          |       |
|   | Prossimi 30 giorni |          |       |
|   | Prossimi 3 mesi    |          |       |
|   | Prossimi 6 mesi    |          |       |
| 3 | Gestione file p    | ersondil |       |
|   | Timel              | ine      |       |
| 0 | •                  | (        | †≞ .* |
| ſ | Sort by dates      | 3        |       |
|   | Sort by course     | ie.      |       |

 Il riquadro (4) presenta i file che l'utente ha caricato sul sito e può essere visibile solo a loro o a persone da loro selezionate. Se l'utente fa clic sull'opzione "Gestisci file personali ...", accederà alla scheda File personali, come mostrato di seguito.

|     | Fi     | le pe   | rson     | ali    |  |
|-----|--------|---------|----------|--------|--|
| Non | sono p | orese   | nti file | 9      |  |
| ſ   | Gestic | one fil | e pers   | onali. |  |

- Il riquadro (5) mostra gli utenti che sono connessi alla piattaforma in un dato momento.
- Il riquadro (6) mostra gli annunci e le attività avvenute in un periodo precedente.
- Il riquadro (7) visualizza il calendario dell'utente in cui viene mostrato in dettaglio il mese corrente e le date importanti per le attività ad esso correlate sono contrassegnate con un colore separato. Se l'utente preme le frecce (come mostrato nell'immagine sotto) può cambiare il mese o se fa clic sul mese corrente può andare alla scheda Calendario.

|     |     | Cal  | end | ario  |     |               |
|-----|-----|------|-----|-------|-----|---------------|
|     | ţ   | nove | mbr | e 202 | n   |               |
| tun | Mar | Mer  | Giø | Ven   | Sab | Dom           |
| 1   | 2   | 3    | 4   | 0     | 0.  | $\mathcal{T}$ |
| 8   | 0   | 10   | 11  | 12    | 12  | 114           |
| 15  | 16  | 17   | 10  | 19    | 20  | 21            |
| 22  | 23  | 24   | 25  | 26    | 27  | 28            |
| 29  | 30  |      |     |       |     |               |

 Nel riquadro (8) sono visualizzati gli eventi che si verificheranno nel periodo successivo e che interessano l'utente. Se l'utente seleziona "Vai al calendario ...", verrà automaticamente trasferito nella scheda Calendario.

### 3.3.2 Modifica aspetto

L'utente può intervenire e modificare l'aspetto della pagina web aggiungendo o rimuovendo blocchi selezionando "Personalizza questa pagina", posto in alto a destra della pagina come mostrato di seguito.

| Million (1971)         | Interneg-IPA CBC                                                                                                    | D D spece                                                                                                    |             |
|------------------------|----------------------------------------------------------------------------------------------------|----------------------------------------------------------------------------------------------------|-------------|
| C Instant              |                                                                                                    |                                                                                                    |             |
| a balana               | Same Strept                                                                                                    |                                                                                                    |             |
|                        |                                                                                                    |                                                                                                    |             |
| - A Real Property lies | The second data and the second data and the se | Trabe                                                                                                    |             |
| 1.000                  |                                                                                                    | *                                                                                                    | 1.87        |
|                        | and the second second s | The summary of                                                                                                    | And and     |
|                        |                                                                                                    |                                                                                                    |             |
|                        | Territor (Second Second | Address of the local division of                                                                                                    |             |
|                        | Course overview                                                                                                    | -                                                                                                    | -           |
|                        | Environmentation of largest law the large temperature                                                                                                    | Difference                                                                                                    |             |
|                        |                                                                                                    | division from                                                                                                    | a descent i |
|                        | E determine i                                                                                                    | 11.000                                                                                                    |             |
|                        |                                                                                                    | 1.000                                                                                                    |             |
|                        | and the second second sec                                                                                                    | Longer Burdy                                                                                                    |             |
|                        |                                                                                                    | in cocer                                                                                                    | 112240      |
|                        | Propriorig Marchanol for Figurese<br>Independent                                                                                                    | Contractory of Contractory of Contra | . 0         |

Dopo che l'utente abbia selezionato "Personalizza questa pagina", gli viene data l'opzione "Ripristina pagina ai valori predefiniti" (Numero 1) e "Interrompi la personalizzazione di questa pagina" (Numero 2). Ha anche due opzioni in ogni blocco sulla dashboard utente. Il primo è modificare la posizione del blocco nell'area Dashboard (Numero 3) e il secondo è elaborare gli elementi del blocco (Numero 4).

| - |                                                                                                    |        | 1 & 1 april 1                            |
|---|----------------------------------------------------------------------------------------------------|--------|------------------------------------------|
|   |                                                                                                    |        | 1                                        |
| - | Manage as a set of the set of the |        |                                          |
|   | Course overview                                                                                                    |        | 10000.001.001<br>0.0000                  |
|   |                                                                                                    | a terr | anna an an an an an an an an an an an an |

"Modifica dati": Cliccando sull'ingranaggio dell'immagine sopra mostra all'utente le opzioni mostrate nell'immagine sottostante.

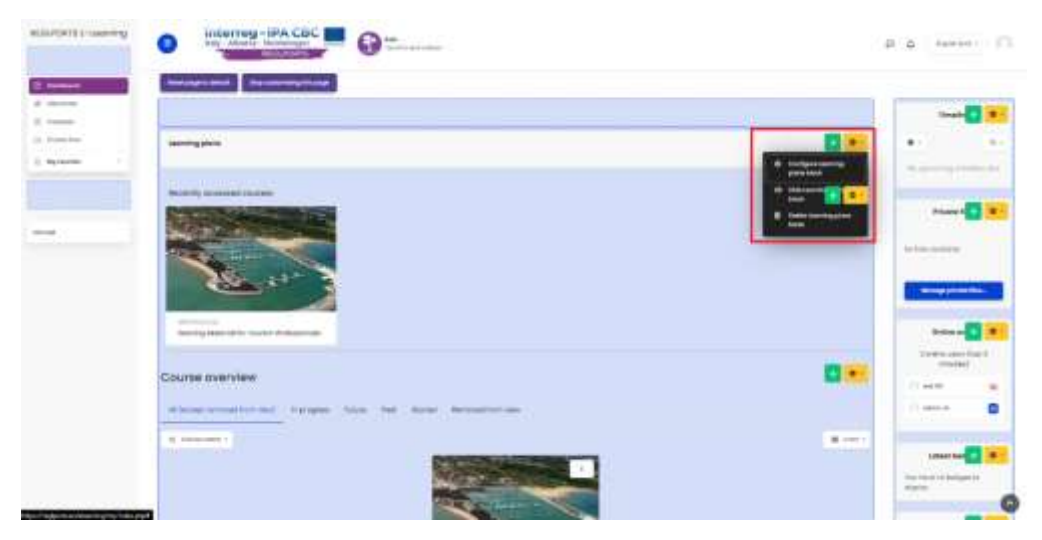

"Block Setup": Premendo "Block Setup..." l'utente accede alla pagina mostrata di seguito. A questo punto hanno la possibilità di selezionare l'area predefinita del blocco (Numero 1) e l'area del blocco su quella pagina (Numero 4) che sarà al centro o nella colonna di destra. Il peso predefinito (Numero 2) e il fattore di peso per quella pagina (Numero 5) consentono all'utente di specificare dove apparirà il blocco, con "-10" come blocco più importante e visualizzato per primo e con "+10" come blocco meno importante e che appare per ultimo. Inoltre, l'utente ha la possibilità di scegliere se il blocco specifico vuole essere visibile o meno sulla dashboard (Numero 4). Infine l'utente può scegliere di salvare le modifiche (Numero 6) o cancellarle (Numero 7) e tornare alla dashboard.

| BOLFORTS I-sources | Server Serverses and Servers                  |       |
|--------------------|-----------------------------------------------|-------|
| C Longer           | 🕥 test 99 =                                   |       |
| 1 Tanan<br>A Tanan | Configuring a Recently accessed courses block |       |
| 1                  |                                               | 1.000 |
|                    | March 100 million                             |       |
|                    | Segnification and a 2                         |       |
|                    | in house                                      | 1     |
|                    |                                               |       |

"Collapse block": l'utente ha la possibilità di comprimere il blocco specifico e mostrarne solo il titolo senza alcun dettaglio su ciò che è contenuto in esso. Un esempio può essere visto nell'immagine sottostante, dove il blocco intitolato "Lezioni con accesso recente" è stato compresso ed è scomparso il "Corso A" che era nell'immagine della sezione descritta in "Modifica dati blocco".

"Delete block": l'utente ha la possibilità di eliminare il blocco specifico.

### 3.4 Homepage

Dopo che l'utente è entrato nel sito web, viene visualizzata l'interfaccia grafica mostrata nell'immagine sottostante.

| HOUPORTS I-Learning | S Interrege - FAA CBC                                                                                                    | O D menter 🗋                                   |
|---------------------|----------------------------------------------------------------------------------------------------|------------------------------------------------|
| (8 1000-00100)      |                                                                                                    |                                                |
| (I. Cowden          | Const visitant recenterworke                                                                                                    | Cronslagio                                     |
| ch. He proved       | and the second second sec | 42 57                                          |
| C Minut -           |                                                                                                    | Ter ( 100 - 2010) (100 - 100 pr                |
|                     | See the                                                                                                    | for personal i                                 |
|                     | Interneties Fallerence part 1<br>Producement/ that Trainterence                                                                                                    | An one proof to                                |
|                     | Panoramica corsi                                                                                                    |                                                |
|                     | NUCLEASE AND AND AND AND AND AND AND AND AND AND                                                                                                    | Grand within<br>Liansis (size: Later: 3 minut) |
|                     | S TELEVISION - E HERE                                                                                                    | Carris 🕷                                       |
|                     |                                                                                                    | (mini suori bettys                             |
|                     | and the second second sec | New York Design (4) - According to             |
|                     |                                                                                                    | Colendaria                                     |

### 3.4.1 Pagina principale

In questa home page, in alto, sono presenti opzioni/funzionalità che accompagnano l'utente nella navigazione in qualsiasi scheda del sito. Sono contrassegnati da riquadri rossi nell'immagine sottostante e sono descritti di seguito separatamente.

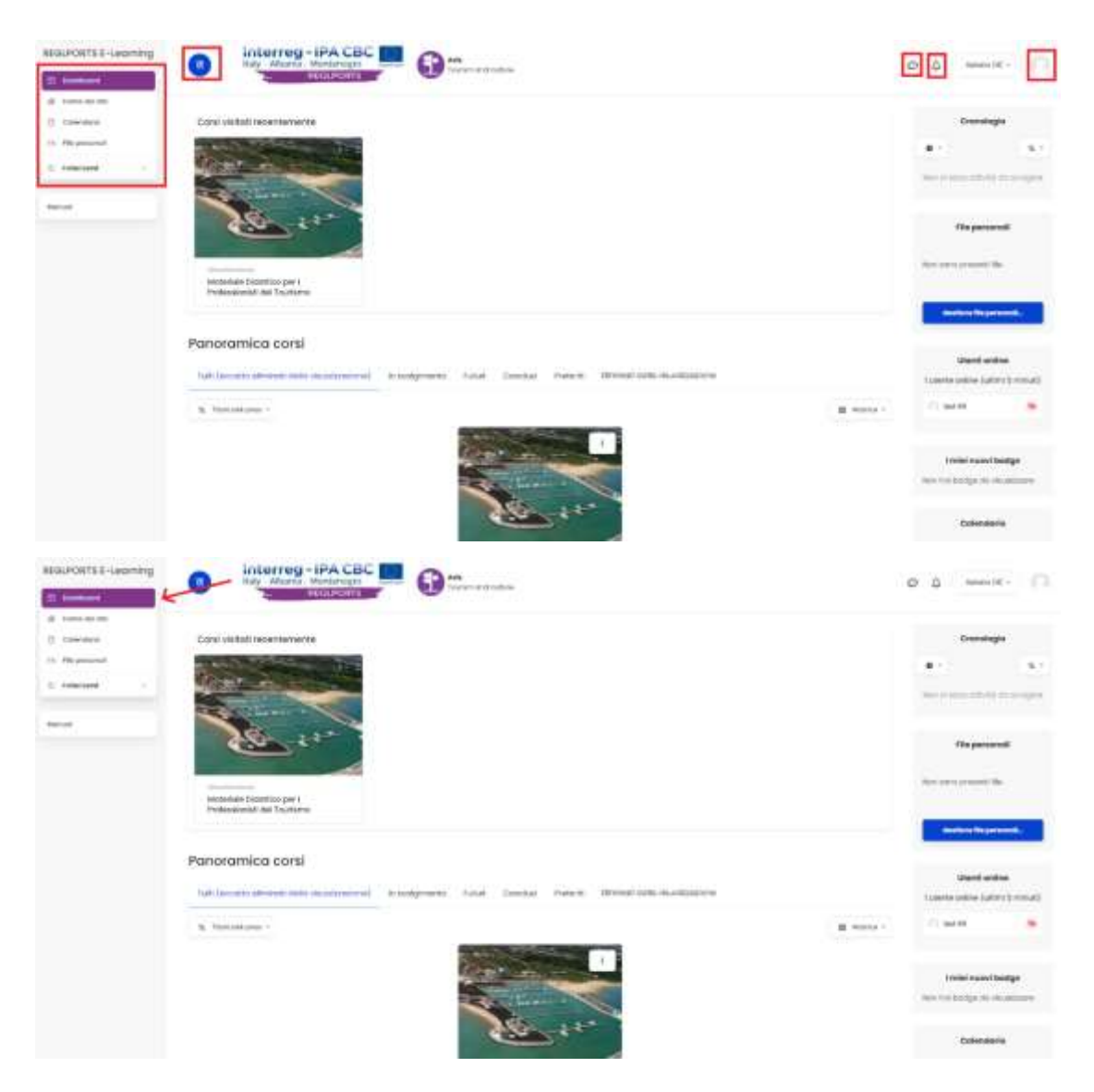

 Cliccando sul logo della pagina web, come mostrato nell'immagine sottostante, l'utente viene reindirizzato alla home page come mostrato nell'immagine successiva.

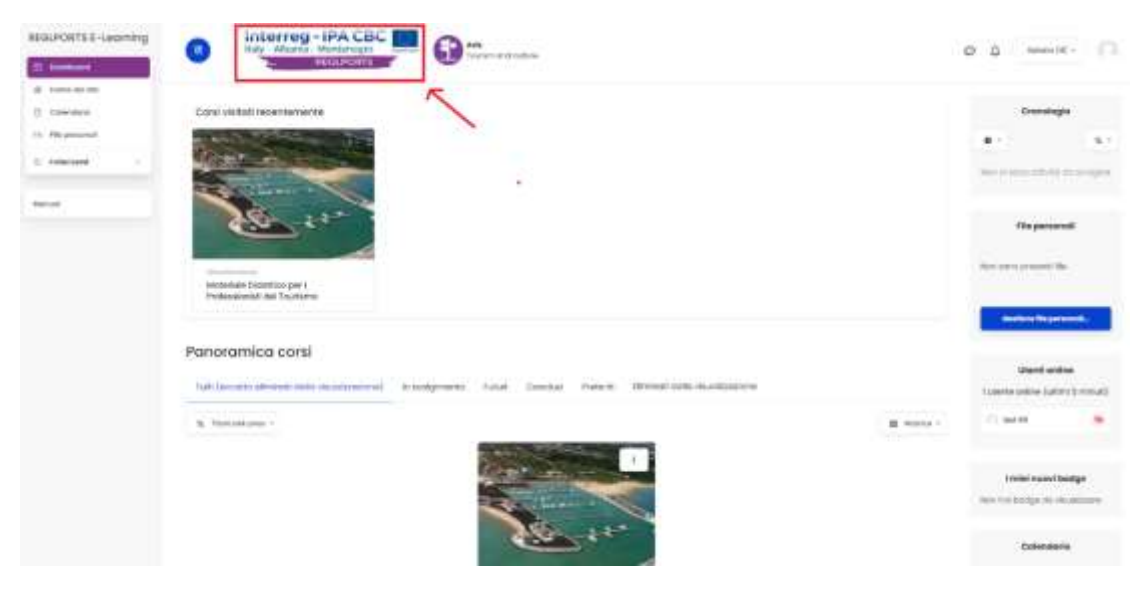

 Cliccando sull'icona della lingua (es. greco), come mostrato di seguito, viene visualizzato un elenco di opzioni di lingua, come mostrato nell'immagine seguente.

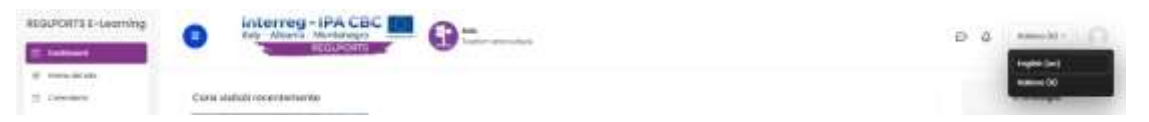

 Cliccando sull'icona che assomiglia a una "campana" come mostrato nell'immagine sottostante, vengono visualizzate le notifiche come mostrato nell'immagine successiva.

| RECPORTS E-worming                              | Interreg - IPA CBC      The Action of the Action of t | P 4        |                    |
|-------------------------------------------------|----------------------------------------------------------------------------------------------------|------------|--------------------|
| e meanin<br>E tanan<br>A fayman                 | Casal skillett recentsoverele                                                                                                    |            | Granningio<br>IL - |
| HELPERTS E-Lanning                              | Interneg-IPA CBC     Mortenage     Marketage     Mortenage     Mortenage     Mort |            | 0                  |
| di ante la de<br>Si Salanda di<br>O, Represetti | Corel visits assertements                                                                                                    |            | trenigie<br>3, -   |
| anne :                                          |                                                                                                    |            |                    |
|                                                 | starran Capito (ar)                                                                                                    | Normal And | The party of the   |

- Nella casella di notifica l'utente ha la possibilità con il simbolo "spunta" di impostare tutti i messaggi esistenti come letti e con il simbolo "ingranaggio" per andare alle impostazioni delle notifiche.
- Facendo clic sull'icona che assomiglia a una "bolla" come mostrato nell'immagine sottostante, vengono visualizzati i messaggi dell'utente come mostrato nell'immagine successiva.

| RECUPORTS C-Learning                                                                                                    | interreg-iPACBC     interregation                                                                                                    | E       | P                |
|----------------------------------------------------------------------------------------------------|----------------------------------------------------------------------------------------------------|---------|------------------|
| <ul> <li>R. Samuel and</li> <li>R. Samuelante</li> </ul>                                                                                                    | Candividigity personananana                                                                                                    |         | Constagle        |
| C That are the second second s |                                                                                                    |         | N1. N1           |
| Freed                                                                                                    |                                                                                                    |         |                  |
|                                                                                                    | Contraction of the second second seco |         | Ha personal      |
|                                                                                                    | Information (Control part )<br>Professional (Control part)                                                                                                    |         | Autority and the |
| HIMPORTE-Laborerg                                                                                                    |                                                                                                    |         |                  |
| 1                                                                                                    |                                                                                                    | Parts - |                  |
| The second second second second second second second second second second second second second second second se                                                                                                    |                                                                                                    | -       | - 200            |
| a manual and                                                                                                    | Contraction of the second second second second second second second second second second second second second s                                                                                                    | (C) 144 |                  |
|                                                                                                    |                                                                                                    | -       |                  |
|                                                                                                    |                                                                                                    | -       |                  |

 Nella casella di notifica l'utente ha la possibilità con il simbolo "spunta" di impostare tutti i messaggi esistenti come letti e con il simbolo "ingranaggio" per andare alle impostazioni delle notifiche.  Cliccando clic sull'icona che assomiglia a una "bolla" come mostrato nell'immagine sottostante, vengono visualizzati i messaggi dell'utente come mostrato nell'immagine successiva.

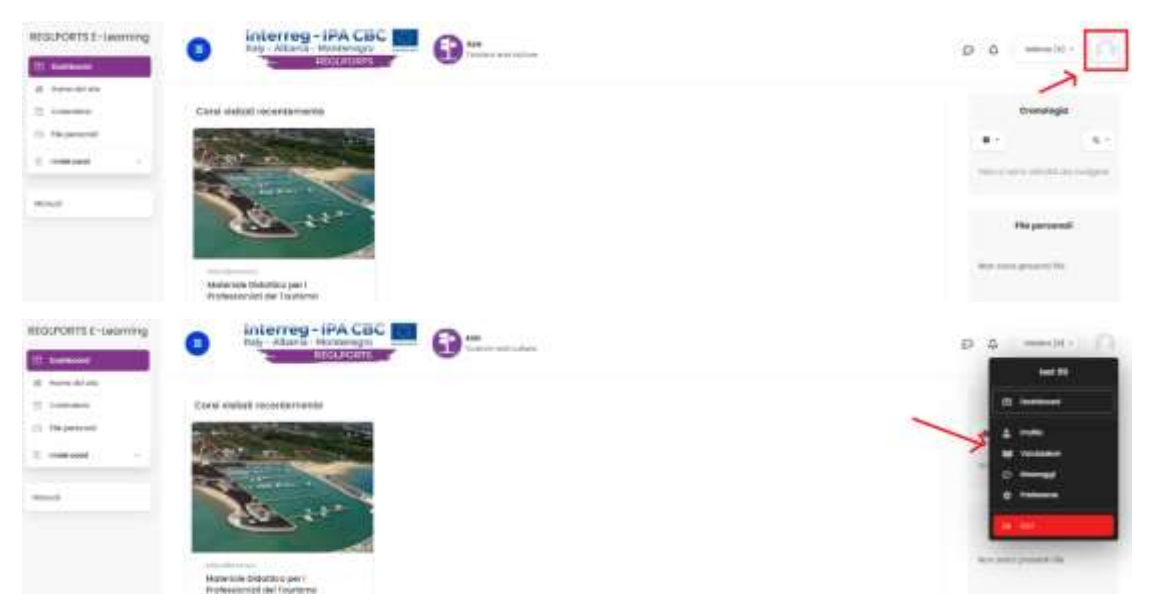

L' utente ha la possibilità di accedere ad alcune delle altre pagine del sito (es. Profili, Punti, ecc.) ma anche di disconnettersi dal sito.

## 3.5 Schede

In alto a sinistra della pagina web c'è un'icona con tre trattini orizzontali. Facendo clic su questa icona viene visualizzato un elenco di varie schede. Queste schede sono mostrate anche nell'immagine sottostante e sono le seguenti:

- Dashboard: in questa scheda si trova tutto ciò che l'utente vuole vedere con ciò che è connesso al sito web.
- Homepage: In questa scheda l'utente ha la possibilità di vedere i corsi disponibili.
- Calendario: in questa scheda c'è un calendario personale per ogni utente.
- Codice corso: in qualsiasi scheda di questo tipo, ad esempio maths101, l'utente ha la possibilità di selezionare il corso corrente a cui si è iscritto e vedere tutto ciò che riguarda il corso specifico.

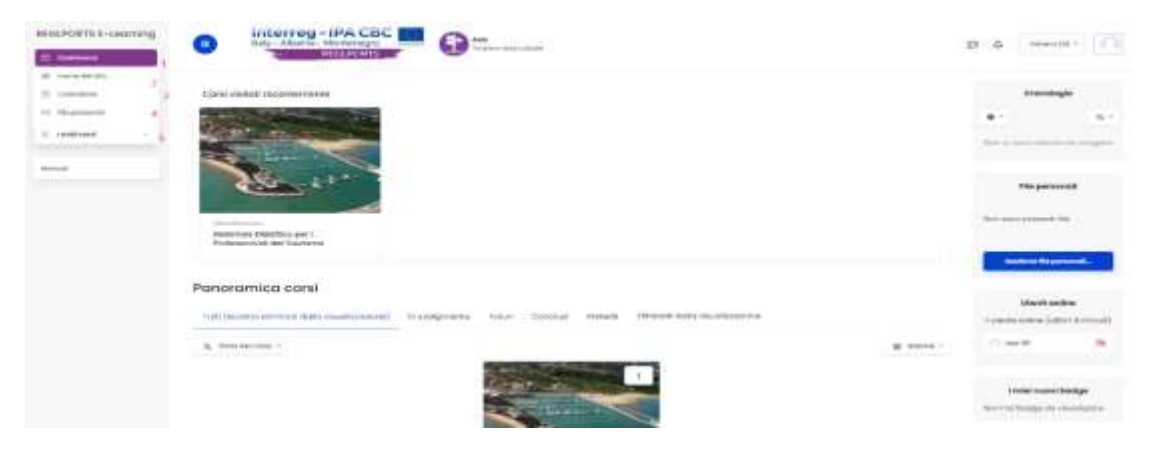

## 3.6 Calendario

L'utente cliccando sulla scheda Calendario visualizza la pagina successiva.

| REILPORTS E-Loanning | •            | erreg - IPA CB      | 0-       |                        |              |            |          | 0 0 mm/m (1)                           |
|----------------------|--------------|---------------------|----------|------------------------|--------------|------------|----------|----------------------------------------|
| R Terry Intelli      | Summer Super | in the Common Party |          |                        |              |            |          |                                        |
| C Report             | Calenda      | io                  |          |                        |              |            |          |                                        |
| 2, 1001000           |              |                     | *        |                        |              |            | -        | *********                              |
| time -               |              |                     |          |                        |              |            |          | () a                                   |
|                      | -            |                     |          | acceptance 22          | m            |            | manual i | ·····                                  |
|                      |              |                     |          |                        |              |            |          | • *******                              |
|                      | lun.         | -                   | inter-   |                        | tee.         | 546        | Ser.     | · · · · · · · · · · · · · · · · · · ·  |
|                      | 1            | 1.                  |          | 4                      |              |            | 0        | ······································ |
|                      |              | 1                   |          | 14                     |              |            |          | (i) 1 minute and and                   |
|                      |              |                     |          |                        |              |            |          |                                        |
|                      | *            | *                   | 1.5      |                        |              |            | 2        | Vatementik                             |
|                      | -            |                     | (14.)    | 1.001                  | 14           | <i>e</i> . |          | 00000-2020                             |
|                      |              |                     |          |                        |              |            |          | the set on the set of the set          |
|                      | 19           | <b>#</b> ;          |          |                        |              |            |          |                                        |
|                      |              |                     |          |                        |              |            |          | 1.1.1.1.1.1.1.1.1                      |
|                      |              |                     |          |                        |              |            |          | A 4 30 5 10 10 10                      |
|                      |              |                     | 1 August | the supervision is the | and an anti- |            |          | CONTRACTOR IN A REPORT                 |
|                      |              |                     |          |                        |              |            |          |                                        |

L'utente a questo punto, vedendo nel dettaglio i giorni ei mesi del calendario, può vedere nel dettaglio gli eventi dell'anno, aggiungere o rimuovere un evento. Possono anche scegliere quali eventi desiderano visualizzare nel calendario come mostrato di seguito.

| ITE L-Learning |           | rreg - IPA CBA                       |     |                 |                         |   |            | B 0 mmilli                                       |
|----------------|-----------|--------------------------------------|-----|-----------------|-------------------------|---|------------|--------------------------------------------------|
|                | Calendari | io                                   |     |                 |                         |   |            |                                                  |
|                | ineer     | i end<br>In the second for the new P | -   | reportable 2021 |                         |   | Berner (B) | Hormel<br>                                       |
|                | 140       |                                      |     | <b>Ge</b>       |                         | - | Det:       | •                                                |
|                | 11        |                                      | 25  | 35              |                         | + | 15         | a marrier and                                    |
|                |           |                                      | ×.  | (it             |                         |   |            | ·                                                |
|                |           |                                      |     |                 |                         |   |            | vista manufa                                     |
|                | 44.1      | -14                                  |     |                 | -                       |   |            | ethilaria (201)<br>Lant Mari Mari Mari Mari Mari |
|                |           |                                      |     |                 |                         |   |            | 4.4.4.53                                         |
|                |           |                                      |     |                 |                         |   |            | *****                                            |
|                |           |                                      | 100 | tu perdoto peri | the scheme distribution |   |            |                                                  |
|                |           |                                      |     |                 |                         |   |            | Ferrer 1674 2021                                 |

L'utente può fare riferimento al mese precedente o successivo, come mostrato nelle immagini.

- settembre 2021

ottobre 2021

mulandera 2021 ->

| Lun | Mar | Mar | Gio  | ven | Sab | Dam   |
|-----|-----|-----|------|-----|-----|-------|
|     |     |     |      | 1   | 3   | 3     |
|     | ÷   | *   | 1    | 4   | × . | 30    |
|     | 10  |     | . 14 | 14  | W.  | (a) ( |
|     | 9   | 20  | 28   | 12  | 23  | 34    |
|     | 28  | Q1  | 28   | 29  | 30  |       |

|          |               | ette | mbri | e 202 | B.(  |     |
|----------|---------------|------|------|-------|------|-----|
| Lun      | Mor           | Mer  | 010  | Ven   | Sob  | Don |
|          |               | 1    | 2    | 8     | 4    | -1  |
| 6        | $\mathcal{X}$ | 8    | .0   | 10    | 1    | -12 |
| 33       | 34            | 15   | 16   | 17    | - 10 | 10  |
| 20       | 21            | 22   | 29   | 24    | 25   | 28  |
| 27       | 28            | 29   | 30   |       |      |     |
|          |               | otto | bre  | 2021  |      |     |
| Lun      | Mor           | Mer  | Gio  | Ven   | Sob  | Don |
|          |               |      |      | 1     | 1    | 1   |
| 4        | 16            | 6    | (g)  | 8     | 1    | 10  |
| .0       | 32            | 10   | 14   | 16    | 300  | 10  |
| 38       | 39            | 20   | ्य   | 22    | 31   | 34  |
| 76.<br>1 | 26            | 27   | 20   | 29    | .20  | 1   |
|          |               | nove | ndm  | o 202 | 8    |     |
| Lun      | Mar           | Mer  | Gio  | Ven   | Soti | Don |
| 1        | 2             | .0   | (4)  | 0     |      | 0   |
| 8        | $^{\circ}0$   | 10   | R    | 12    | 10   | 310 |
| 35       | 38            | 37   | .0   | 19    | 25   | -21 |
| 22       | 23            | 24   | 25   | -26   | 31   | -21 |
| 29       | 30            |      |      |       |      |     |

## In dettaglio, le azioni che l'utente può eseguire nel Calendario sono riportate di seguito:

| RESUPCIETS E-Lacoming                              | Section 1 Pages |             |      |        |                   |    |              |                                                 |
|----------------------------------------------------|-----------------|-------------|------|--------|-------------------|----|--------------|-------------------------------------------------|
| <ul> <li>Definition</li> <li>definition</li> </ul> | Calendar        | rio         |      |        |                   |    |              |                                                 |
| E recent                                           | illege - Tu     |             | *    |        |                   |    | Sec          | Filte avent                                     |
| 1                                                  | 1 advice (0)    |             |      | ****** |                   |    | 100000000000 | • Transformente<br>Josepha                      |
|                                                    | line.           | ( ) here:   | -    | -      | 100               | 14 | Dette        | • + period and a film                           |
|                                                    |                 |             |      |        |                   | 1  | 1. C         | ad state                                        |
|                                                    |                 | 10          | - C. | 1      | 1                 | e) | Ψ.           | · + mandalantan                                 |
|                                                    | *               | 30)<br>(10) | *.:  | (#)    |                   |    | e            | Victor menulie                                  |
|                                                    | 1               | •           |      | 1      | *                 | 10 | 201          | university (K)<br>lar the Av. (K) the last Dat- |
|                                                    |                 | Π.          |      |        | *                 |    | *            |                                                 |
|                                                    |                 |             | -    |        | the second second |    |              |                                                 |
|                                                    |                 |             |      |        |                   |    |              | 1000001007                                      |

#### 3.6.1 Aggiungi nuovo evento

Se l'utente clicca su Nuovo evento (cmd. 1), viene visualizzato quanto segue:

| Titula dell'evento 🗛 |          |           |          |          |          |  |
|----------------------|----------|-----------|----------|----------|----------|--|
| Deta                 | 1.4      | otistee   |          | 3137 4   | <br>30 4 |  |
| Tipe di evento       | United a |           |          |          |          |  |
| A. 1999 (1999)       |          |           |          |          |          |  |
|                      |          | visualizy | o più ei | ernerti_ |          |  |

Ciò consente all'utente di creare un nuovo evento. Innanzitutto, devono impostare un nome per l'evento, selezionare le date in cui si svolgerà e quindi fare clic su "Salva" (Numero 2) per creare l'evento. Nell'opzione "Mostra altro" (Numero 1) l'utente può visualizzare e inserire maggiori dettagli sul nuovo evento che desidera creare.

#### 3.6.2 Esportazione evento

Se l'utente fa clic su Esporta calendario (cmd 2) apparirà quanto segue:

| encross i waring | interrog-IPA Cac = 0-                                                                                                    | 0.0                    |
|------------------|----------------------------------------------------------------------------------------------------|------------------------|
| 1                | REGLPORTS E-Learning                                                                                                    | 1818, I <u>STER</u> J. |
| 1.000            | Esporto colendorio                                                                                                    | Vite made              |
| ****             | Contraction of the second second s |                        |
|                  | Therefore a contract of the second second                                                                                                    | 1222123                |
|                  | i feat seas<br>Guits adhige<br>Gaitainea                                                                                                    |                        |
|                  | Second difference 👗 👘 Second a set proceeding party                                                                                                    |                        |
|                  | (* ) prevedy processing (2018) + (1922)<br>(* 10.0000000)<br>*                                                                                                    |                        |

Qui l'utente ha la possibilità di esportare il calendario e importarlo in altri programmi di calendario, come backup o semplicemente per fare una copia. Ci sono due modi per fare quanto sopra e vengono analizzati di seguito:

Il primo modo per l'utente di creare una copia è fare clic sull'URL del calendario dopo aver selezionato i campi richiesti (Esporta eventi e Periodo di tempo) come mostrato nell'immagine sottostante.

| REBUPORTS E-Learning                     | A Interreg - IPA CB                | · -                                             | D A secular                                  |
|------------------------------------------|------------------------------------|-------------------------------------------------|----------------------------------------------|
| 22 Dataset                               | BELLICHTS                          |                                                 | 7 5                                          |
| 10 - 1 - 1 - 1 - 1 - 1 - 1 - 1 - 1 - 1 - |                                    |                                                 |                                              |
| It canons                                | Sources - and all - many - comment | Tagened and                                     |                                              |
| C. Distances                             | <b>REGLPORTS E-Learning</b>        | a                                               |                                              |
|                                          |                                    |                                                 |                                              |
| E teleturel                              | Esporta calendario                 |                                                 |                                              |
|                                          |                                    |                                                 | van mine                                     |
| ALC: N                                   | Constitution I committee the party | are a l'hanger tatlant inni                     | 1070-date 2023                               |
|                                          |                                    | fulli gli eventi                                | that have been then been been been been been |
|                                          |                                    | Samul dalla mitagoria                           | 5 5 5 T 1 1 1                                |
|                                          |                                    |                                                 | (4) h. h. f. h. e. h.                        |
|                                          |                                    | franch catalog at some                          |                                              |
|                                          | Evention experimental              |                                                 |                                              |
|                                          |                                    | Served of grapper                               | N N = = =                                    |
|                                          |                                    |                                                 | marries 30                                   |
|                                          |                                    | 1 mar events                                    | that they play the play has been             |
|                                          |                                    |                                                 |                                              |
|                                          |                                    | Control and and and and and and and and and and |                                              |
|                                          |                                    | Guido reve                                      |                                              |
|                                          | Parinets of Technic A              |                                                 | 10 10 10 10 10 10 10 10 10 10 10 10 10 1     |
|                                          |                                    | 🕐 Isocaetti e ille' përmitiri 50 giarri         | · · ·                                        |
|                                          | ~                                  | Internetic personalization [3110231 - 670221]   |                                              |
|                                          | AL CONTRACTOR                      |                                                 | DONTON AND                                   |
|                                          | -                                  | art del calendaria in Bagerbarbare              | the set of the set of the                    |
|                                          |                                    |                                                 |                                              |
|                                          | A transmission magnet              |                                                 |                                              |

L'utente può quindi notare che sotto le opzioni di esportazione è presente un nuovo collegamento che ora contiene una copia. La posizione esatta del collegamento è mostrata di seguito.

| Contraction of Contraction of Contra | REGLPORTS E-Learning                                                                                                    |                                          |
|----------------------------------------------------------------------------------------------------|----------------------------------------------------------------------------------------------------|------------------------------------------|
| former data size                                                                                                    |                                                                                                    |                                          |
| and the second second sec                                                                                                    | Esporta calendario                                                                                                    | Visia roomalie                           |
| an panda landi                                                                                                    | · Internet and Company in the state state based in the second state                                                                                                    |                                          |
|                                                                                                    | O turnatement                                                                                                    | UTUBER 2022                              |
|                                                                                                    | A contraction of the second                                                                                                    | The fact the fact the fact the           |
|                                                                                                    | Construction of Advance                                                                                                    |                                          |
|                                                                                                    | Lowell related at speed                                                                                                    | F - 6 - 16 - 16 - 16 - 16 - 16 - 16 - 16 |
|                                                                                                    | Event do equation A                                                                                                    |                                          |
|                                                                                                    | Freed at grapper                                                                                                    |                                          |
|                                                                                                    | 1 march                                                                                                    | Incompany State                          |
|                                                                                                    |                                                                                                    | Law May New York York New York Top       |
|                                                                                                    | County settinens                                                                                                    |                                          |
|                                                                                                    | Guardele Preme                                                                                                    |                                          |
|                                                                                                    | Inclusion di Terretori di                                                                                                    |                                          |
|                                                                                                    | Becard ( + dal preside) (1) given                                                                                                    |                                          |
|                                                                                                    | O mini-com concentrations (10/10/21 - 50/201)                                                                                                    | manufactor 202                           |
|                                                                                                    | Construction of Construction                                                                                                    | I'VE THE HAV THE THE THE THE THE         |
|                                                                                                    | and due table within a table former                                                                                                    | 1 2 2 4 4 5                              |
|                                                                                                    | A recommendation of party                                                                                                    |                                          |
|                                                                                                    |                                                                                                    |                                          |
|                                                                                                    | an environmental sector and the sector and the sector of the sector of the sector and the sector and the | * * # # # # * * *                        |

Un altro modo per creare una copia del calendario è che l'utente faccia clic su "Esporta" come mostrato di seguito:

| assuincents a -Learning | Semine - Herseld Inelan - Sander - Santere                                                                                                    |                                 |
|-------------------------|----------------------------------------------------------------------------------------------------|---------------------------------|
| 2 Instant               | REGLPORTS E-Learning                                                                                                    |                                 |
| di sensenine            |                                                                                                    |                                 |
| 2 1 March 1             | Esporto calendario                                                                                                    | white manufacture               |
| (). Oxymetrick          | · Transforment ( 200 million on million par 2000) ( 200 pp. ( 200 pp. ( 200  |                                 |
| t matter -              | Q 3,45 yill served                                                                                                    | in the local data and           |
|                         | Local Advancements                                                                                                    | 1 1 1 1                         |
| -                       |                                                                                                    |                                 |
|                         | ACTIVATION AND A CONTRACT AND A CONTRACT AND A CONT |                                 |
|                         | fore magnitus A                                                                                                    | * * * * * * * *                 |
|                         | Event if property                                                                                                    |                                 |
|                         | (manual)                                                                                                    | Number Over 2022                |
|                         |                                                                                                    | tor the first the last bar beau |
|                         | Therein estimates                                                                                                    |                                 |
|                         | Thursdo means                                                                                                    |                                 |
|                         |                                                                                                    |                                 |
|                         | Manager of America a deal processory for general                                                                                                    | 2.2                             |
|                         | O travenutio permanitratio (2)(11(2) - 3/1/22)                                                                                                    | diae//wix 1221-                 |
|                         | UK of Statements                                                                                                    | the set one line has been       |
|                         |                                                                                                    |                                 |
|                         | A remaining marine                                                                                                    |                                 |
|                         | 191.34 consister.https://wgpprtcandelevening/colleges/capant_anacule.ptpf                                                                                                    | the second second second second |
|                         | assession The advanced with With Trobal State State St | 2.0.0.0.0                       |

Dopo aver fatto clic su "Esporta" verrà scaricato un file. ics". Se l'utente clicca su questo file, può aprirlo.

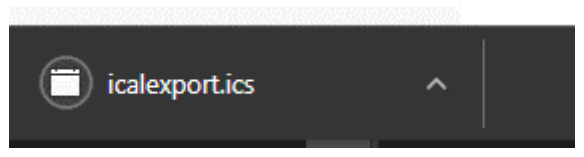

Se l'utente fa clic sul comando mostrato di seguito, può aprire una procedura guidata per varie funzioni del Calendario.

| NPORTE 1-Learning                                                                                                    | Annual - MARANI - Samo - Annual - Annual                                                                                                    |                                       |
|----------------------------------------------------------------------------------------------------|----------------------------------------------------------------------------------------------------|---------------------------------------|
| -                                                                                                    | REGLPORTS E-Learning                                                                                                    |                                       |
| and the second second se | Esporto colendario                                                                                                    | white reservable                      |
| in present.                                                                                                    | 1 The second second second second second second second second second                                                                                                    |                                       |
|                                                                                                    | O her sinert                                                                                                    | allere 2027                           |
|                                                                                                    |                                                                                                    | the first time time time time time    |
|                                                                                                    | Faser) corregione                                                                                                    |                                       |
|                                                                                                    |                                                                                                    |                                       |
|                                                                                                    | Every discouperation in Promotion and Comparison Comparison                                                                                                    |                                       |
|                                                                                                    | forent of gat augo                                                                                                    | * * * * * * * *                       |
|                                                                                                    |                                                                                                    | - House and 1922                      |
|                                                                                                    |                                                                                                    | the law has been and been been        |
|                                                                                                    | Iperio lettivele                                                                                                    |                                       |
|                                                                                                    | Desite Service                                                                                                    |                                       |
|                                                                                                    | The second second second second second second second second second second second second second second second se                                                                                                    |                                       |
|                                                                                                    | Particle-d-terrapy A                                                                                                    |                                       |
|                                                                                                    | O Interventing permanentia (18/1878-13/1878)                                                                                                    | diamon 202                            |
|                                                                                                    | A CONTRACTOR OF A CONTRACTOR OF                                                                                                    | the set the line has been been        |
|                                                                                                    |                                                                                                    | 1 1 1 1 1 1 1 1 1 1 1 1 1 1 1 1 1 1 1 |
|                                                                                                    | A Target and an and an and a second second                                                                                                    | ALC: A 4 4 4 1                        |
|                                                                                                    |                                                                                                    |                                       |
|                                                                                                    | LBL dot commons. https://hogsports.au/areaming/commons/accord_aster.ukeptage                                                                                                    |                                       |
|                                                                                                    | many services and the service of the service of the | P. H. H. H. A.                        |

#### 3.6.3 Gestisci le iscrizioni

Se l'utente fa clic su Subscription Manager (cmd 3) apparirà quanto segue:

| preventi i 11400 | interreg-iP                        | A CBC                          |               | D & Hamilton                                                                                                    |
|------------------|------------------------------------|--------------------------------|---------------|----------------------------------------------------------------------------------------------------|
| <u> </u>         |                                    |                                |               |                                                                                                    |
| -                |                                    |                                |               |                                                                                                    |
| _                | REGLPORTS E-LOG                    | ming                           |               |                                                                                                    |
|                  | Calenda                            | carry protect                  | Type of works | <br>and the second second s |
|                  | Partners for constant a second se- |                                |               |                                                                                                    |
|                  |                                    |                                |               |                                                                                                    |
|                  | manet summary.                     |                                |               |                                                                                                    |
|                  |                                    |                                |               |                                                                                                    |
|                  | Passa provide arthur or de la un   | while contain at alload of the |               |                                                                                                    |
|                  |                                    | report have concerned in a     |               |                                                                                                    |
|                  |                                    | Calorent Ch.                   |               |                                                                                                    |
|                  |                                    | sectors ( ) was a              |               |                                                                                                    |
|                  |                                    | Tipe of event in-              |               |                                                                                                    |
|                  |                                    |                                |               |                                                                                                    |
|                  |                                    |                                |               |                                                                                                    |

Qui l'utente ha la possibilità di importare un calendario da un'altra posizione in quel calendario. Le fasi del processo sono mostrate di seguito:

| 11111                          | 11.000.000                                                                                                    |                                   | 2010 | 1.25 |
|--------------------------------|----------------------------------------------------------------------------------------------------|-----------------------------------|------|------|
| The local of the second second | 10.000                                                                                                    | Tipe of even                      | 500  |      |
|                                |                                                                                                    |                                   |      |      |
| 1011008                        |                                                                                                    |                                   |      |      |
|                                | CONTRACTOR &                                                                                                    |                                   |      |      |
| Proper private Attain to diffe | Live a remaining contendent or Lapitolist of the                                                                                                    |                                   |      |      |
|                                | ingentière internation (and a                                                                                                    |                                   |      |      |
|                                | the second data in the second                                                                                                    | addream later for more Texts 2004 |      |      |
|                                | (and the local                                                                                                    | gand market in a la sidemen       |      |      |
|                                | Accognised the Appanet                                                                                                    |                                   |      |      |
|                                | and the second second s |                                   |      |      |
|                                | Tupe of givening theme                                                                                                    |                                   |      |      |
|                                | Contract of Access of                                                                                                    |                                   |      |      |

L'utente deve:

- Dare un titolo all'evento che desiderano.
- Carica il calendario che desiderano o aggiungi la pagina web che contiene il calendario.
- Scegli quando aggiornare dal calendario esterno.
- Premi aggiungi.

#### 3.6.4 Legenda degli eventi

Il Fact Sheet viene visualizzato in alto a destra nella pagina, dove l'utente può scegliere quali elementi desidera visualizzare nel calendario e quali no semplicemente selezionando l'opzione desiderata.

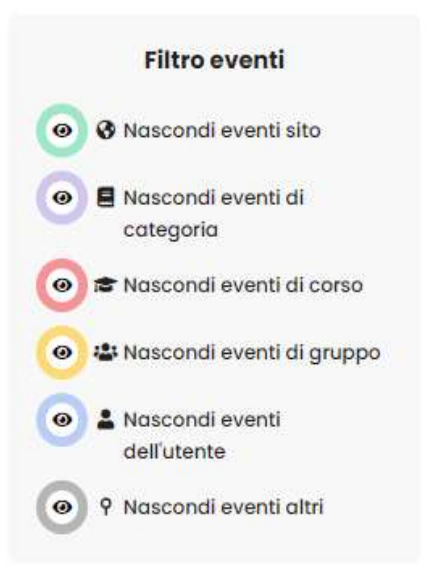

## 3.7 Corsi

## 3.7.1 Sezioni

Nell'elenco delle schede l'utente può trovare le schede con i nomi delle sezioni in cui è registrato. Le sezioni vengono visualizzate come "Codice del corso" (ad es. maths101). L'immagine seguente mostra quanto menzionato.

| preserves                                                                                                    | O into        | Treg - IPA CBC | <b>0</b>  | and palayas     |      |     |            | D & Meetl D  |
|----------------------------------------------------------------------------------------------------|---------------|----------------|-----------|-----------------|------|-----|------------|--------------|
| E meen                                                                                                    | Calendario    | •              |           |                 |      |     |            |              |
| Control Materian                                                                                                    | Maine - (1331 |                | 1.        | Advertises STUT |      |     | Accesses 8 | Rinsandi     |
| Read of the second second seco | 129           | MAN            | Anar      |                 | 1001 | 5.0 | (set)      |              |
|                                                                                                    |               | 1              | ۲.<br>    | 1               | ъ.   | *   |            | (c) +        |
|                                                                                                    |               | -              | Ħ.        | 1               | *    | -   |            | Viela manaia |
|                                                                                                    | -             | -              |           |                 |      |     |            |              |
|                                                                                                    |               |                | Tagerran. | coverers there  | -    |     |            |              |

Dopo che l'utente ha cliccato sulla scheda del corso che desidera, vengono visualizzate le schede relative al corso come: "Partecipanti", "Bange", "Competenze", "Voti" e varie cartelle che possono contenere documenti, video, presentazioni, ecc. Questi sono mostrati nell'immagine sottostante dove ciascuna delle schede del corso è spiegata separatamente.

## 3.7.2 Schede

| REGLPORTS E-Learning                                                | Interreg - IPA CBC                                                                                                    |
|---------------------------------------------------------------------|----------------------------------------------------------------------------------------------------|
| Training Addresian for<br>Tourism Produces and                      | accuración and cotae                                                                                                    |
| · Partecipant                                                       | Amerikanist - Treat may - Treating Security for Scales Processing                                                                                      |
| T. Indp.                                                            | Metaviela Didettica nov I Drafazzianisti dal Tauviana                                                                                                  |
| af - Exmpeterer                                                     | Materiale Didattico per l'Professionisti del Tourismo                                                                                                  |
| BE VOLANSER                                                         | ·                                                                                                    |
| E Course sections                                                   | D. Announcements                                                                                                    |
| Et weischaften                                                      |                                                                                                    |
| <ul> <li>1 S-Support Starting Apr<br/>Turberts</li> </ul>           | Ex Forum                                                                                                    |
| <ul> <li>Litratian definitiation<br/>materia del</li> </ul>         | DOD.                                                                                                    |
| <ul> <li>3. Porror special e<br/>aliveración el lucional</li> </ul> | Chat Chat                                                                                                    |
| - 4. Sviluppo del turismo                                           | 1                                                                                                    |
| 6. Toutore e Esenerele                                              | 1. Sviluppo Storico del Turismo                                                                                                    |
| - Instituted                                                        | 1. Historical development of tourism     Accessor includors per faccessor to linguo della studente non deve essere italiano (il) (Altrimenti noscosto) |
| interne del alta                                                    |                                                                                                    |
| C Dimension                                                         | 3 1 Bullusno Bradeo del Turismo                                                                                                    |
| 😑 Heperiood                                                         | 10 1. Switching Structure of Lighting                                                                                                    |

- Partecipanti: in questa scheda sono presenti tutti i partecipanti al corso specifico. L'utente ha la possibilità di cercare un partecipante, sia per parola chiave che per filtro (es. "Ruolo: Studente" o "Nessuna connessione per più di: 1 giorno"). È inoltre possibile filtrare il nome e cognome della lista dei partecipanti in relazione ad una lettera dell'alfabeto. I partecipanti sono visualizzati nella parte inferiore della pagina.
- **Badge:** in questa scheda l'utente ha la possibilità di vedere i badge disponibili per la specifica sezione e le condizioni che devono essere soddisfatte per ottenerli.
- Competenze: In questa scheda l'utente ha la possibilità di vedere le conoscenze prerequisite per il corso nonché le abilità/conoscenze che verranno acquisite dopo il completamento dell'insegnamento del corso specifico.
- **Voti:** in questa scheda l'utente ha la possibilità di essere informato sui punti relativi alle attività del corso come quiz, cruciverba ecc.
- Moduli: In questo tipo di schede l'utente ha la possibilità di visualizzare file, video o qualsiasi cosa caricata dal docente relativa alla lezione.

## 3.8 Forum

#### 3.8.1 Creazione del forum

Supponiamo che l'utente voglia aggiungere un Forum al corso "Materiale formativo per professionisti del turismo". I passaggi che seguiranno sono mostrati di seguito.

 Innanzitutto, l'utente deve selezionare il corso che desidera aggiungere al Forum (nel nostro caso nel corso "Materiale formativo per professionisti del turismo").

| ELECTRONIE C-LEARNING                                                          |              | Attenta - IPA CBC | 0-      | and pathons     |      |       |          | D 0                                    |
|--------------------------------------------------------------------------------|--------------|-------------------|---------|-----------------|------|-------|----------|----------------------------------------|
| Concernante                                                                    | Calendari    | 0                 |         |                 |      |       |          |                                        |
| transform     topping Matchin for     topping Matchin for     topping Matching | Anian - 1.11 | -                 | 1.8     |                 |      |       | -        | Film and d                             |
| No.                                                                            | 1. 2000 (01) |                   |         | Adventige 2020  |      |       | Area 201 | ······································ |
|                                                                                | 129          | the               | A444    |                 | 3441 | 540   | (sur)    |                                        |
|                                                                                | 7            | 1                 | ¥       | *               | (*)  | +     | 1        | A Annual cont                          |
|                                                                                |              | at .              | ÷       |                 |      |       | *        | (i) +                                  |
|                                                                                | * C          |                   | т.      | *               |      | (e) ( | *        | Visite menuite                         |
|                                                                                |              | 14                | *       |                 |      | - 14  | *        | 12080+1222                             |
|                                                                                | *            |                   |         |                 |      |       |          |                                        |
|                                                                                |              |                   | Taparto | coverage ( Sard |      |       |          |                                        |

Successivamente deve fare clic su Attiva modifica come mostrato di seguito.

| teres a | Materiale Didattico per I Professionisti del Tourísmo |             | · · · · · · · · · · · · · · · · |
|---------|-------------------------------------------------------|-------------|---------------------------------|
|         |                                                       |             | Appling in bienes               |
|         |                                                       | Martin -    | seene .                         |
|         | 🖄 Annuncemente 🖌                                      |             |                                 |
|         | En Press a                                            | 🕑           |                                 |
|         | D chec a                                              | 1.000 - • 🥪 |                                 |
|         | B Agorg Leaned concease                               |             |                                 |
|         |                                                       |             |                                 |
|         |                                                       |             |                                 |

 In seguito, seleziona la sezione in cui desideri inserire i file. Supponiamo di voler aggiungere a Theme4 quindi andremo nel campo specifico e selezioneremo Aggiungi attività/risorsa.

|                     |                                | - 140 -      |
|---------------------|--------------------------------|--------------|
| + 🗓 Announcements 🖝 |                                | 100 <b>-</b> |
| e 🐘 Folum 🗑         |                                |              |
|                     | B Add are activity or resource |              |

L'utente trova l'opzione Forum e la seleziona come mostrato di seguito.

| i i fan di la constante di la constante di la constante di la constante di la constante di la constante di la c |                    | and a second second sec |           |            |    |       |
|----------------------------------------------------------------------------------------------------|--------------------|----------------------------------------------------------------------------------------------------|-----------|------------|----|-------|
|                                                                                                    | Materiale Didattic | has which income                                                                                                    | (         |            |    |       |
| -                                                                                                    | ( <u></u>          | Ga                                                                                                    | 4         | (0)        | -  | <br>- |
|                                                                                                    | Free Autors and    | 0 <b>•</b>                                                                                                    |           |            |    | Tutry |
| -                                                                                                    | + IN INCOME        | 0                                                                                                    | £         | 197        | Da |       |
|                                                                                                    | · De terr a        | -                                                                                                    |           | 1.0        |    |       |
|                                                                                                    | · 4 00 s           | 153                                                                                                    | 169       | s          | G  |       |
|                                                                                                    |                    | 1                                                                                                    | H start a |            |    |       |
|                                                                                                    |                    |                                                                                                    |           |            |    |       |
|                                                                                                    |                    |                                                                                                    |           | <b>1</b> 1 |    |       |

 Nella pagina successiva l'utente deve inserire alcune opzioni relative alle funzionalità che desidera che il Forum crei. L'unico campo obbligatorio è il nome del Forum. Le altre opzioni l'utente le può lasciare così come sono.

| seconders - summing     | terior instantion international and sugarties                                                                                                    |               |      |
|-------------------------|----------------------------------------------------------------------------------------------------|---------------|------|
|                         | Training Material for Tourism Professionals                                                                                                    |               |      |
| · Transmiss             | (                                                                                                    |               |      |
|                         | Adding a new Forum *                                                                                                    |               | 1631 |
| d transmission          |                                                                                                    | (A piperior ) | - 10 |
| N man                   |                                                                                                    |               |      |
|                         | harden A                                                                                                    |               |      |
| E 101111                | ****                                                                                                    | • =           |      |
| 1                       |                                                                                                    |               |      |
| C Progetting            | Provide State                                                                                                    |               |      |
|                         |                                                                                                    |               |      |
|                         |                                                                                                    |               |      |
|                         | Construction and a                                                                                                    |               |      |
| No. of Concession, Name | and the D second of the second                                                                                                    |               |      |
|                         | Average of the second second sec                                                                                                    | 5             |      |
|                         | Manufacture da anti entre consti                                                                                                    | 6             |      |
|                         | Server and the server of the server of the s | 6             |      |
|                         |                                                                                                    |               |      |

• Infine, l'utente fa clic su Salva e torna alla lezione.

| Secondaria     | hutany.                                                                                                    |     |  |
|----------------|----------------------------------------------------------------------------------------------------|-----|--|
| Parriagente    | and and the second state of the second state of the second state of the second state of the second state of the                                                                                                    | 12. |  |
| Congestion.    | And statements and and and and and and and and and and                                                                                                    | (V) |  |
|                |                                                                                                    | (2) |  |
|                | had standing for sound g                                                                                                    | 22  |  |
| -              | - mail on going                                                                                                    | ·*  |  |
| -              |                                                                                                    |     |  |
| a construction | control index writes                                                                                                    | (*) |  |
| -              | Design access                                                                                                    | *   |  |
|                | anistis completion                                                                                                    | 55  |  |
|                | 198                                                                                                    | (2) |  |
|                | Dorganization (                                                                                                    |     |  |
|                | Descent on a state of the state of the state |     |  |
|                | And in the second protection in the second second sec                                                                                                    |     |  |

 Come risultato di quanto sopra, è stato creato un nuovo Forum come mostrato di seguito.

| E E | E | Announcements | Anjed   | nco - |   |  |
|-----|---|---------------|---------|-------|---|--|
|     |   | Forum at a    | odika - | •     | ~ |  |

#### 3.8.2 Aggiungi un nuovo argomento di discussione

 Nella colonna di sinistra devono selezionare la sezione desiderata come mostrato di seguito.

|                                                                                                    | -           | 0 4          | HELENORTS |    | and patient   |     |       |            | D Q summer 1                           |
|----------------------------------------------------------------------------------------------------|-------------|--------------|-----------|----|---------------|-----|-------|------------|----------------------------------------|
| • Instant       • Instant       • Instant | 11 Page     | Calendar     | io        |    |               |     |       |            |                                        |
| Internet     Internet     Inter                                                                                         | C Intellier | Main - 1J    | -         | 1  |               |     |       | more a     | Film annell                            |
|                                                                                                    | No. 4       | 1. 2000 (01) |           |    | november 2021 |     |       | Aug. 201 ( | ······································ |
|                                                                                                    |             | 129          | All I     | -  |               | 700 | 540   | (sur)      |                                        |
|                                                                                                    |             | 7            | 4         | 19 | *             | (*  | 1     | 1          | · · · · · · · · · · · · · · · · · · ·  |
| N     N     N     N     N     N       a     b     b     a     b     b     c                                                                                                    |             | -            |           |    |               |     |       | •          | · · · · · · · · · · · · · · · · · · ·  |
|                                                                                                    |             | *S           |           | ÷. | •             |     | (e) ( |            | Vieto menute                           |
|                                                                                                    |             | 14           | - 54      |    |               |     | - Ow  |            | 00.000 1221                            |
|                                                                                                    |             |              |           |    |               |     |       |            | Last bias bias dhe was had been        |
|                                                                                                    |             |              | 1         |    |               |     |       |            |                                        |
|                                                                                                    |             |              |           |    |               |     |       |            |                                        |

 Poi seleziona il forum a cui desideri aggiungere un nuovo argomento di discussione come mostrato nell'immagine qui sotto.

| Terrare and | 84 | Announcements |   |  |
|-------------|----|---------------|---|--|
|             | 14 | Forum         | 8 |  |

• Seleziona "Aggiungi nuovo argomento di discussione" come mostrato di seguito.

| Materiale Didattico per I Profe<br>Tourismo         | ssionisti del        |  |
|-----------------------------------------------------|----------------------|--|
| Forum                                               |                      |  |
| D Agglungi un argomento di discussione              |                      |  |
| (Al momento in questo forum non sono presenti orgon | enti di discussione) |  |
|                                                     |                      |  |
|                                                     |                      |  |

 L'utente deve quindi definire l'argomento della discussione che desidera creare (campo 1) e compilare il messaggio che descriverà qualsiasi cosa abbia a che fare con l'argomento della discussione (campo 2). Il passaggio 4 è mostrato di seguito.

| D' Applang un orgomento el obcusióne |                                 |  |
|--------------------------------------|---------------------------------|--|
| Oggjetto ,                           |                                 |  |
|                                      |                                 |  |
|                                      |                                 |  |
| Messaglo                             |                                 |  |
|                                      |                                 |  |
|                                      |                                 |  |
|                                      | anda di Recum Annualia Annualia |  |

 Infine, va scelto "Post in the forum" come mostrato nell'immagine sottostante, ma dopo aver completato il passaggio 4.

#### 3.8.3 Cerca nei forum

 Nella colonna di sinistra devono selezionare la sezione desiderata come mostrato di seguito.

| REGEPORTS E-Learning |               | Honore - IPA CBC | 0-        | end pathyne -  |     |       |             | 0.4 mmil ()                     |
|----------------------|---------------|------------------|-----------|----------------|-----|-------|-------------|---------------------------------|
|                      | Calendari     | 0                |           |                |     |       |             |                                 |
| · toprog Marketer    | Alian - Build |                  | 18        |                |     |       | -           | Mina avail                      |
|                      | e anno 101    |                  |           | november 200   |     |       | August 11 - |                                 |
|                      | 149           | 1444             | 1001      |                | 700 | 5.00  | (sur)       |                                 |
|                      | 7             | 1                | 9         | *              | 10  |       |             | a tempenti ertetti.             |
|                      |               | 2                |           |                | P   |       | •           | •                               |
|                      |               | 1.1              | e.        | *.             |     | (F) ( | *           | Wieles merculie                 |
|                      |               | 14               | **        | -              |     | 14    | *           | 120809 222                      |
|                      |               |                  |           |                |     |       |             | Last less bas des less bas barr |
|                      |               |                  |           |                |     |       |             | ***                             |
|                      |               |                  |           |                |     |       |             |                                 |
|                      |               |                  | Tagentia. | sectors Sector |     |       |             | m=2, m=2, m=2                   |

 Poi seleziona il forum a cui desideri aggiungere un nuovo argomento di discussione come mostrato nell'immagine qui sotto.

|                                            | ) III * |
|--------------------------------------------|---------|
| B Annuncomments a                          | 100 m · |
| B <sub>A</sub> Forum #                     |         |
| The solution on the system in the solution |         |

 Nel campo di ricerca possiamo inserire ciò che desideriamo cercare nei forum, che si tratti del titolo di un argomento, del messaggio di un argomento o della risposta di un utente a un argomento. Il passaggio 3 è illustrato di seguito.

| antifation and | a,         |
|----------------|------------|
| Acad a taken   | •          |
| A01.           | 1          |
|                |            |
|                | E Summinum |

• Fare clic sul pulsante "Cerca nei forum" come mostrato nell'immagine sottostante.

| Training Material for Tourism Professionals                                              | 1 | nninary 🔒   |
|------------------------------------------------------------------------------------------|---|-------------|
|                                                                                          |   | And a block |
| Forum                                                                                    |   | Aug         |
| O Jane Transformation and type:<br>(There are no discussion (high of and )) (The forces) |   |             |

## 3.9 Conversazione

#### 3.9.1 Creare una conversazione

Supponiamo che l'utente desideri aggiungere alla chat il materiale di formazione per i professionisti del turismo. I passaggi che seguiranno sono mostrati di seguito.

 Innanzitutto, l'utente deve selezionare il corso che desidera aggiungere alla Chat (nel nostro caso nel corso "Materiale formativo per professionisti del turismo").

|               | Instanta - Inspire                | - Colorest - Million (SDF |            |              |    |    |              |                                       |
|---------------|-----------------------------------|---------------------------|------------|--------------|----|----|--------------|---------------------------------------|
| and the Print | Calendar                          |                           |            |              |    |    |              |                                       |
|               | win - ato                         | 100                       |            |              |    |    | -            | faunta bey                            |
|               | <ul> <li>September 202</li> </ul> |                           |            | October 2021 |    |    | Number 201 - |                                       |
|               | week.                             | 5.4                       | and        | ~            | ** | 34 | Sec.         | • • • • • • • • • • • • • • • • • • • |
|               |                                   |                           |            |              | 1  | *  |              | · · · · · · · · · · · · · · · · · · · |
|               | *                                 |                           | *          |              |    | *  | *            |                                       |
|               | *                                 |                           |            | *            | *  |    | *            | Monthly view                          |
|               | *                                 | *                         | 20.        | 2            |    |    |              | term from them from the first         |
|               |                                   | n.                        | <i>P</i> . | *            |    | -  | *            |                                       |
|               |                                   |                           |            |              |    |    |              | 7 3 5 5                               |

- Successivamente fai clic su Attiva modifica in alto a destra nella pagina.
- I passaggi sono mostrati di seguito.

| Training Material for Taurism Professionals | • · · |
|---------------------------------------------|-------|
| St. Alamanta                                |       |
| By men                                      |       |

Poi, seleziona Aggiungi attività/risorsa.

|                          |        | Addate | ione i |
|--------------------------|--------|--------|--------|
|                          | 10 · · | 144.   |        |
| G, Amorements #          | 100 m  | 1      |        |
| Co tour a                |        |        |        |
| 🗮 Matter attriger warden |        |        |        |

 L'utente trova l'opzione Chat e fa clic sul pulsante accanto ad essa come mostrato di seguito.

| dd an activity or resource |               |                |        | , |
|----------------------------|---------------|----------------|--------|---|
| Secricity.                 |               |                |        | ٩ |
| All Activities Resource    | ias 🗖         |                |        |   |
|                            | 6             | c <del>p</del> | 84     | Î |
| Assignment                 | Book          | Chief          | Choice |   |
| 0 0                        | 0             | 0 0            | 0 0    |   |
| Da                         | 8             | £              | 88     |   |
| Dotobose                   | External tool | Feedback       | 194    |   |
| ÷ 0                        | 0             | © 0            | ± 0    |   |
| G                          | E.            | 8              | H-P    |   |
| Folder                     | Fonam         | Glossory       | 107    |   |
|                            |               |                |        |   |

 Nella pagina successiva l'utente deve inserire alcune opzioni relative alla conversazione che vuole creare. L'unico campo obbligatorio è il nome della chat room. Le altre opzioni l'utente le può lasciare così come sono.

| REGLPONTS & cashing                                                                            | Interreg - IPA CBC                           |       |
|------------------------------------------------------------------------------------------------|----------------------------------------------|-------|
| <ul> <li>Series interest in<br/>Sector Property</li> <li>Antropyce</li> <li>Entropy</li> </ul> | Training Material for Tourism Professionals  |       |
| er terspected<br>M investigation                                                               | Adding a new Chat ®                          |       |
| -                                                                                              | General                                      | 1.000 |
| <ul> <li>Animate</li> <li>Animate</li> <li>Animate</li> <li>Animate</li> </ul>                 | laters of this shaft name. A                 |       |
| W internet                                                                                     |                                              |       |
|                                                                                                | Second plan                                  |       |
| 100 M                                                                                          | C Bugaday and a grade and a second party (B) |       |

• Infine, l'utente fa clic su Salva e torna alla lezione.

| ADLODG 1-Lenning                                                         | Internet - IPA CBC                   | (D. C. agenter i |
|--------------------------------------------------------------------------|--------------------------------------|------------------|
| <ul> <li>State Street Co.</li> <li>Forget</li> <li>Street Co.</li> </ul> |                                      |                  |
| 1.0                                                                      | The state and the state of the state |                  |
|                                                                          | the asses                            |                  |
| S rates                                                                  | Deven take on p                      | 1. A.            |
| C comm                                                                   |                                      |                  |
| 8                                                                        | Autority companies                   | ÷.               |
| -                                                                        | 140 C                                |                  |
|                                                                          | 11111-11-1                           | A.               |
|                                                                          | I man include to instant             |                  |
|                                                                          |                                      |                  |
|                                                                          |                                      |                  |
|                                                                          |                                      |                  |

#### 3.9.2 Partecipa A Una Chat Room

Nella colonna di sinistra puo selezionare la sezione desiderata come mostrato di seguito.

| transfer of | Calendar |    |     |         |    |    |   |                                 |
|-------------|----------|----|-----|---------|----|----|---|---------------------------------|
|             |          | -  | 3   |         |    |    |   | Daniela C                       |
| -           | 1 200000 |    |     | 1000 FT |    |    | - | ······                          |
|             | -        | 14 | 100 | 100     |    | -  | - |                                 |
|             |          |    |     |         |    |    |   | (e) +                           |
|             | P.).     |    |     | 1.00    | 12 | +C |   | 200 January 199                 |
|             |          |    |     |         |    |    |   |                                 |
|             |          |    |     |         |    |    |   | The loss star from 100 loss and |
|             |          | -  | *   | 1       |    | *  | * |                                 |
|             |          |    | 1.5 |         | -  |    |   | 21227                           |

 Successivamente, puo selezionare la conversazione a cui vuoi partecipare come mostrato nell'immagine qui sotto.

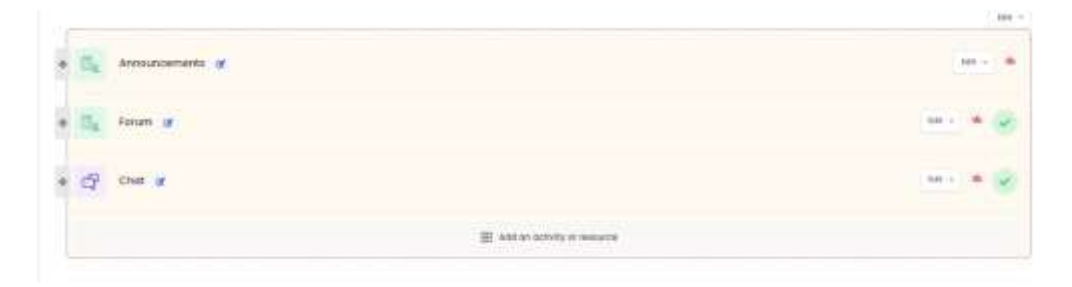

• Scegli il campo "Fai clic qui per accedere alla chat room ora" come mostrato di seguito.

| nat                             |  |
|---------------------------------|--|
| It have by awter the click new. |  |
| more occessible interfuse       |  |
|                                 |  |
|                                 |  |

#### 3.9.3 Modifica le impostazioni della chat

Se l'utente desidera modificare le impostazioni in una conversazione, attenersi alla seguente procedura:

Dalle schede del corso, deve essere selezionato il corso desiderato

Supponiamo di essere interessati al corso Course A.

| WEBLFORTE C-Learning | O inte      | Integ - IPA CBC | 0   |             |       |     |             | 0 0 mm/li - 10   |
|----------------------|-------------|-----------------|-----|-------------|-------|-----|-------------|------------------|
| A Second all         | Calendari   | 0               |     |             |       |     |             |                  |
|                      | Anne i Tali | init i          | 6   |             |       |     |             |                  |
|                      | -           |                 |     | sources 100 |       |     | 8-8-9-9-9-1 | Statement        |
|                      | 140         |                 | -   | -           | 1.000 | 100 | tees ( )    |                  |
|                      | 1           | 574             | 4   |             |       |     |             | ( Same           |
|                      |             | 1.4             |     |             |       |     |             | ·                |
|                      | *           | 4               | 1.0 |             |       | -   | *           | Visite recessive |
|                      | -           | 2004 L          | 20  |             |       | ar: |             | unione 2011      |
|                      | 1.88        | ŕ               |     |             | 2-118 |     |             |                  |

 Nella pagina che si aprirà, seleziona la conversazione che vuoi modificare e cliccaci sopra.

| fle. | A/risussements |   |
|------|----------------|---|
| D.   | Forum          | 8 |
| a    | Shell          |   |

- L' "ingranaggio" in alto a sinistra del video deve essere premuto.
- Nelle opzioni che si aprono, l'utente deve fare clic su quella che desidera.

I passaggi 3, 4 sono mostrati di seguito.

| Materiale Didattico per i Professionisti del Tourismo | Ø. 1                              | (The restlice |
|-------------------------------------------------------|-----------------------------------|---------------|
|                                                       | Ø stynstatet                      |               |
|                                                       | © Starld surgition with           |               |
| E Amountements                                        | 7.44                              |               |
|                                                       | O beginntentine mighter eritation |               |
|                                                       | O motor                           | -             |
| Char Fanam                                            | O Aprilia                         | 8             |
|                                                       | O experts                         |               |
| (P) Diet                                              | B transmit                        | 6             |
|                                                       | 0 mm                              |               |
|                                                       | + quantum                         | -             |
| 1. Sviluppo Storico del Turismo                       | 0 min.                            |               |

Le opzioni del passaggio 4 sono mostrate di seguito.

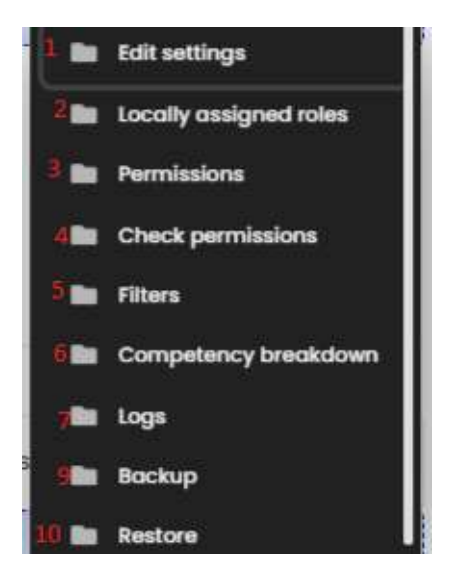

- Modifica impostazioni (opzione 1): può modificare le impostazioni del forum.
- Ruoli assegnati localmente (opzione 2): può assegnare ruoli agli utenti, conferisce loro diritti specifici.
- Diritti di utilizzo (opzione 3): può scegliere quali diritti avrà l'utente in base al ruolo assegnatogli.
- Verifica la capacità (opzione 4): Visualizza i ruoli assegnati agli utenti e facendo clic su di essi è possibile vedere in dettaglio le capacità di ciascun utente.
- Filtri (opzione 5): hanno la possibilità di scegliere quali filtri saranno attivi o inattivi in parti specifiche del sito.
- Analisi delle qualifiche (opzione 6): può visualizzare gli utenti del sistema e scegliere se inviare un messaggio a qualcuno o aggiungere qualcuno ai propri contatti. L' immagine sotto mostra queste funzioni.
- **Registrazioni (opzione 7):** Vengono visualizzati in dettaglio gli utenti e le azioni che hanno eseguito in parti specifiche del video.
- Backup (opzione 8): può creare opzioni di backup.
- **Ripristina (opzione 9):** possono ripristinare una pagina Web caricando un backup.
- Visualizza sessioni passate (opzione 10): può visualizzare un elenco di sessioni passate e controllare i messaggi scritti o eliminare una sessione.

## 3.10 File personali

Nell'elenco delle schede l'utente può trovare la scheda denominata "File personali" come mostrato nell'immagine sottostante. Come suggerisce il nome della scheda, ci sono file relativi all'utente che sono accessibili solo a quell'utente.

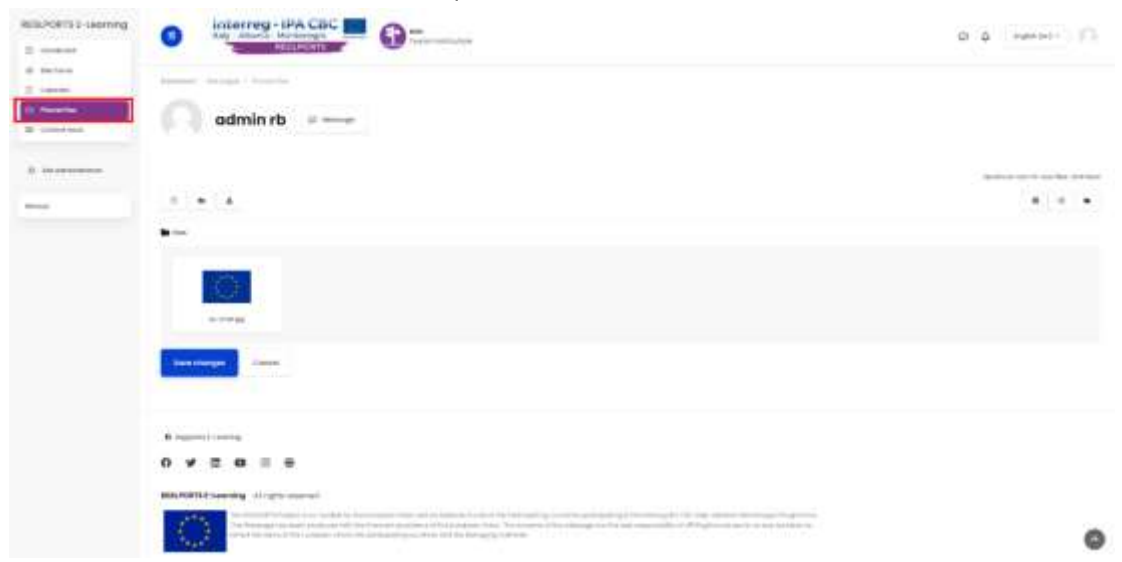

#### 3.10.1 Messaggio

L'utente cliccando sul link "Messaggio",

| 1 | • · · · · · · · · · · · · · · · · · · · | · · · ·                                                                                                    |
|---|-----------------------------------------|----------------------------------------------------------------------------------------------------|
|   | admin /b                                | And an and a second second sec |
| - |                                         | -                                                                                                    |
|   |                                         |                                                                                                    |
|   | And And And And And And And And And And |                                                                                                    |
|   | 0 * = = =                               | 111-10-p                                                                                                    |
|   |                                         |                                                                                                    |

Ha la capacità di inviare un messaggio a se stesso, come mostrato nell'immagine sottostante. In questo modo può salvare collegamenti, note, ecc. a cui desidera accedere in seguito.

### 3.10.2 Aggiungere i file

Facendo clic sull'icona simile a una pagina,

| REPORT Linemp          |                                       | D 0 April 1                                                                                                    |
|------------------------|---------------------------------------|----------------------------------------------------------------------------------------------------|
| C Internet             |                                       |                                                                                                    |
| O Personal Advancement | 0                                     |                                                                                                    |
| W completes            |                                       |                                                                                                    |
| 2. To an exception     |                                       | the second second section of the second second seco |
| -                      | <u>i</u> n <u>i</u>                   |                                                                                                    |
|                        | •••                                   |                                                                                                    |
|                        | 101 C                                 |                                                                                                    |
|                        |                                       |                                                                                                    |
|                        | Service Service                       |                                                                                                    |
|                        |                                       |                                                                                                    |
|                        | B report and                          |                                                                                                    |
|                        | 0 ¥ 2 0 0 0                           |                                                                                                    |
|                        | Magnatistic Lawring of April Sciences |                                                                                                    |
|                        |                                       | 0                                                                                                    |

All'utente viene mostrata la seguente finestra con le seguenti opzioni: File recenti (Numero 1), Carica un file (Numero 2), Scarica (immagini) da URL (Numero 3), File personali (Numero 4) e Wikimedia (Numero 5).

| Hangdalan<br>Samark band Samar Han Decret Hang Antonio Vite | a la la la la la la la la la la la la la |  |     | *   |
|-------------------------------------------------------------|------------------------------------------|--|-----|-----|
|                                                             |                                          |  | ¥ 1 | -   |
| Administration (Distance Rev) ris file University           |                                          |  |     | 1   |
| See in                                                      |                                          |  |     | -   |
| Author                                                      |                                          |  |     | - 1 |
| 1411-16                                                     |                                          |  |     |     |
| Steen have                                                  | Invision of gas/ball                     |  |     |     |
| h                                                           |                                          |  |     |     |

### 3.10.3 File recenti

Quando l'utente fa clic sull'icona "File recenti" (Numero 1) viene visualizzata una casella in cui puo vedere i file recenti che ha salvato nei propri file personali (Numero 2). Questa casella è mostrata nell'immagine qui sotto.

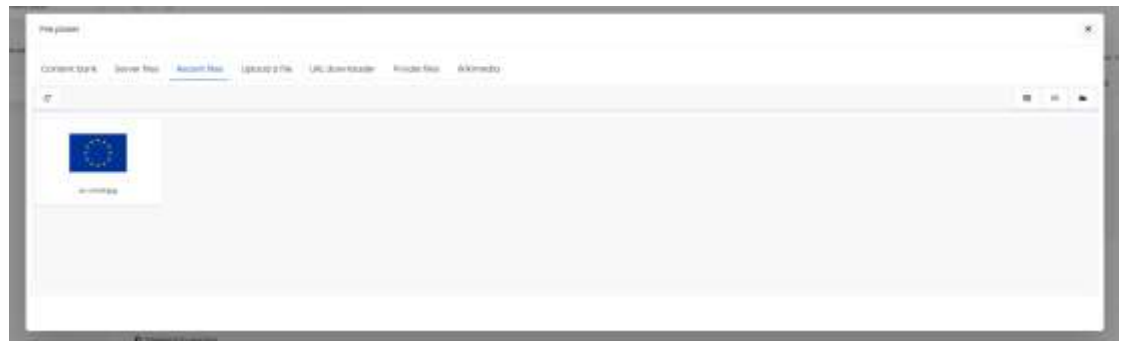

## 3.10.4 Caricare un file

Quando l'utente clicca sull'icona "Carica un file" (Numero 1), viene selezionato un pulsante "Scegli file" per selezionare il file che desidera caricare (Numero 2), una casella per selezionare il nome da dare al file (Numero 3), una casella per il nome dell'autore (Numero 4), una lista di controllo in caso di autorizzazioni sul file specifico (Numero 5) e un pulsante "Carica questo file" per confermare il caricamento (Numero 6). Gli elementi citati sono mostrati nell' immagine sottostante.

| Pite picker                                                          |                           | × |
|----------------------------------------------------------------------|---------------------------|---|
| Content Lenin Tarver files Recent files Uptrad e file URL downloader | Nude lies thimsde         |   |
| 1                                                                    |                           |   |
| After twent Choce the to the chocen                                  |                           |   |
|                                                                      |                           |   |
| odren ro                                                             |                           |   |
| Chome licence                                                        | Licence not specified e 5 |   |
|                                                                      |                           |   |
| kathar                                                               |                           |   |
| admin 6                                                              |                           |   |
| Choese licence                                                       | Lizence not specified 8   |   |
| Lipson this file                                                     |                           |   |

#### 3.10.5 Scaricare (immagini) da URL

Quando l'utente clicca sull'icona "Scarica (immagini) da URL" (Numero 1), vengono visualizzati: una casella per aggiungere l'URL dell'immagine da scaricare (Numero 2) e un pulsante "Download" per confermare scarica (numero 3). Gli elementi citati sono mostrati nell'immagine sottostante.

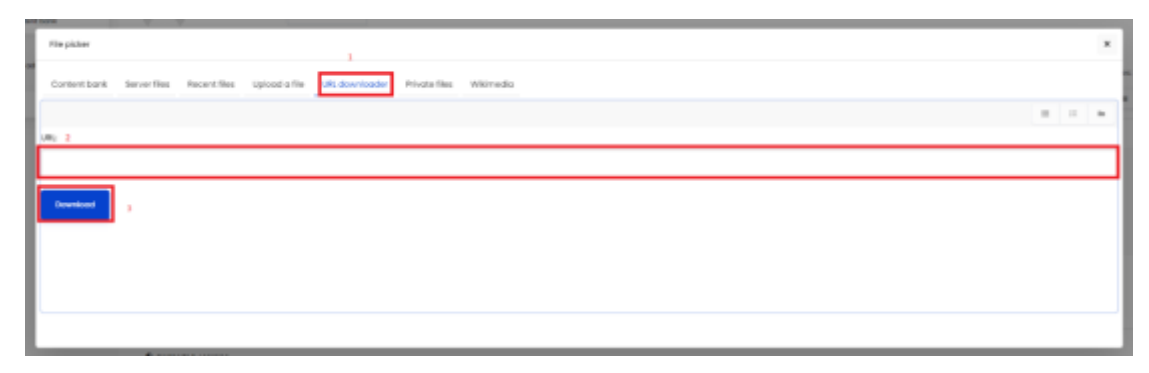

#### 3.10.6 File privati

Quando l'utente fa clic sull'icona "File privati" (Numero 1), ha la possibilità di aggiungere un file alla cartella situata dai file personali già esistenti (Numero 2).

#### 3.10.7 Wikimedia

Quando l'utente clicca sull'icona "Wikimedia" (Numero 1), vengono visualizzati: un riquadro per ciò che l'utente vuole trovare su Wikimedia (Numero 2), un riquadro per la larghezza massima delle immagini da cercare su Wikimedia (Numero 3), e un riquadro per l'altezza massima delle immagini da cercare su Wikimedia (Numero 4). Gli elementi citati sono mostrati nell'immagine sottostante.

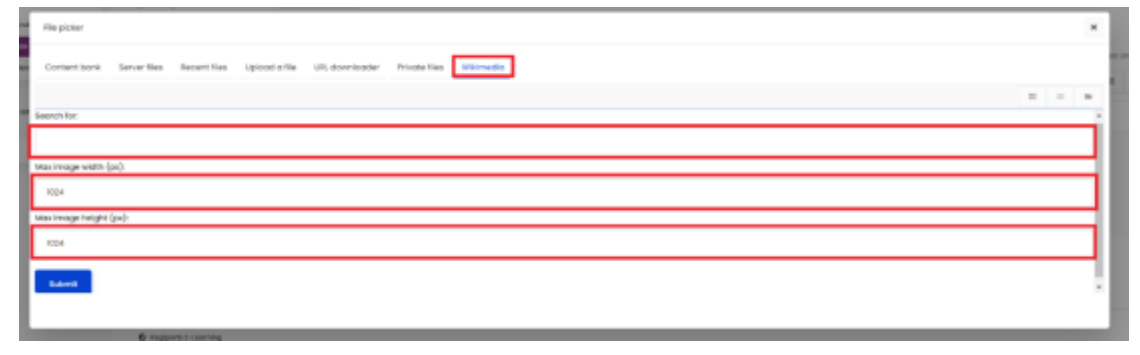

#### 3.10.8 Nuova cartella

Cliccando sull'icona che assomiglia a una cartella

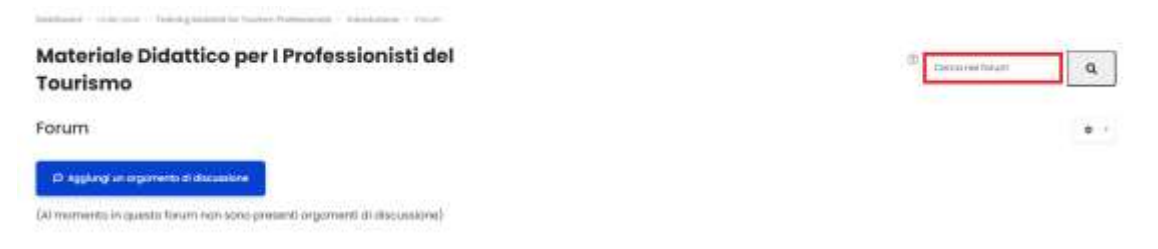

La finestra utente viene visualizzata nell'immagine seguente con le seguenti informazioni: una casella per il nome del file (Numero 1), un pulsante "Crea Cartella" per confermare la creazione della cartella (Numero 2) e un pulsante "Annulla" per annullare questa azione (numero 3).

|                     | × |
|---------------------|---|
| Nuovo nome cartella |   |
| Nuova cartella      |   |
|                     |   |
| Crea una cartella   |   |
| Annulla             |   |
|                     |   |

Quando l'utente preme il pulsante "Crea cartella", la nuova cartella viene visualizzata come mostrato nell'immagine sottostante.

| Dominant                                           | RECLEORIS                               |
|----------------------------------------------------|-----------------------------------------|
| <ul> <li>Heredetale</li> <li>Heredetale</li> </ul> | Sentiment - region action - ris present |
| E Indeed                                           | test 99 🗢 Messengale                    |
| Mysat                                              |                                         |
|                                                    | b                                       |
|                                                    | 🖿 10a                                   |
|                                                    |                                         |
|                                                    | Server resolution                       |

#### 3.10.9 Modifica cartella

Facendo clic con il tasto destro sulla cartella creata come descritto nella sezione precedente viene visualizzata la finestra mostrata nell'immagine sottostante e consente all'utente di modificare la cartella. In questa finestra sono presenti: una casella con il nome della cartella (Numero 1), un elenco per selezionare il percorso della cartella (Numero 2), un pulsante per confermare l'elaborazione della cartella (Numero 3), un pulsante per annullare l'elaborazione (Numero 4), un pulsante per eliminare la cartella (Numero 5) e un pulsante per comprimere

la cartella (Numero 6). L'utente ha anche la possibilità di vedere le informazioni relative alla cartella come la data dell'ultima modifica e la data di creazione (Numero 7).

|      |            | (E Delote                          | B Zip |
|------|------------|------------------------------------|-------|
| Name | New folder | 1                                  |       |
| Path | I.         | 2;                                 | 9     |
| Upd  | lote       | Cancel                             | 4     |
|      | ten        | t modified<br>Ictuber 2020, 118 PM |       |

#### 3.10.10 Scarica tutto

Quando l'utente ha creato cartelle o caricato file, viene visualizzata un'icona aggiuntiva con una freccia (Numero 1). L'utente ha la possibilità di scaricare i file/cartelle specifici nel percorso specifico facendo clic sull'icona specifica. I file/cartelle vengono compressi insieme in un unico file in formato (.zip) (Numero 2). Gli elementi citati sono mostrati nell'immagine sottostante.

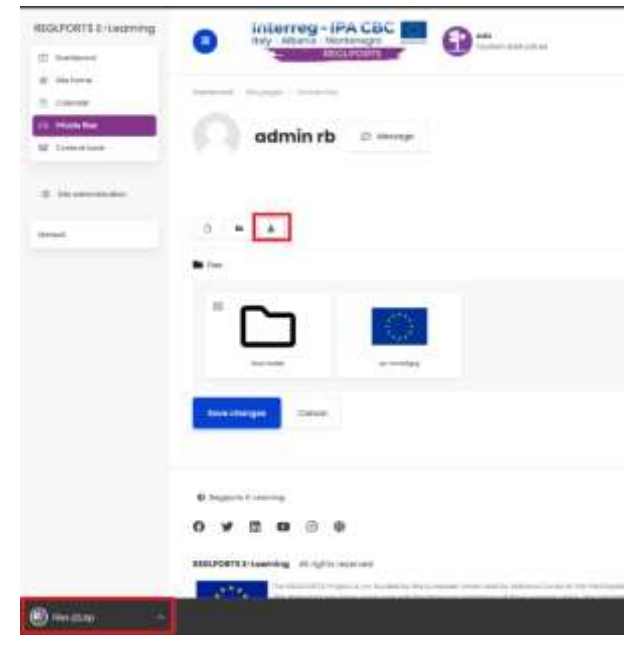